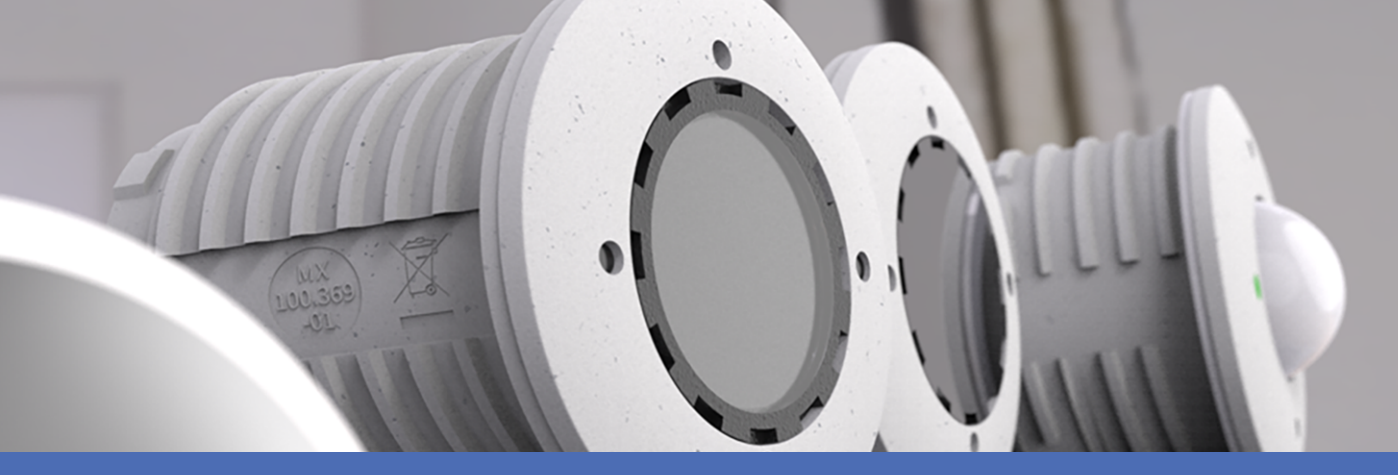

## Schnellinstallation

**MOBOTIX S74** 

© 2024 MOBOTIX AG

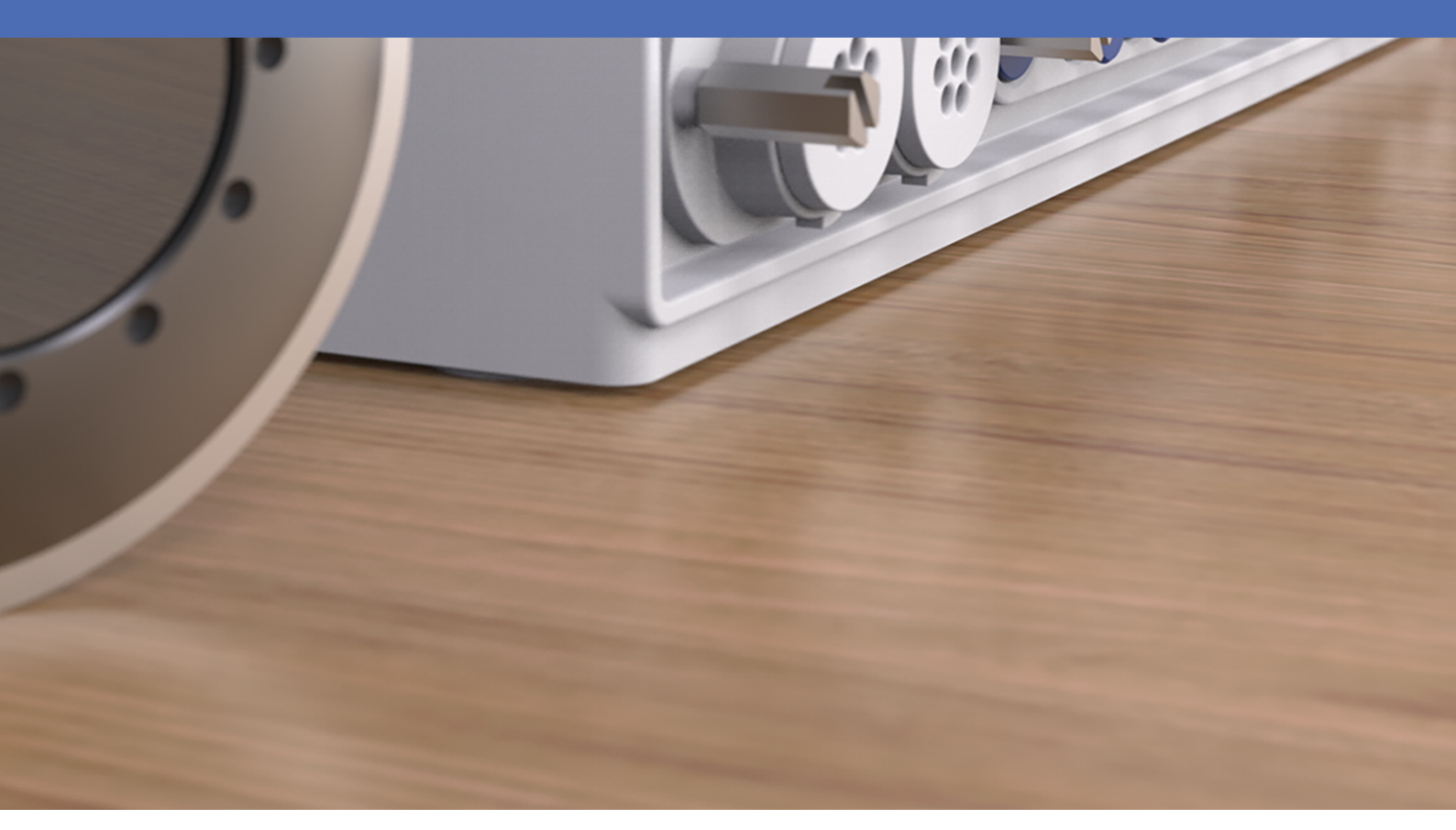

Beyond Human Vision

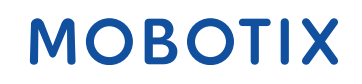

Die englische Version dieses Dokuments ist möglicherweise aktueller.

V2.61, 26.06.2024, Bestellcode: Mx-S74A

## Inhaltsverzeichnis

| Inhaltsverzeichnis                                             | 2  |
|----------------------------------------------------------------|----|
| Bevor Sie beginnen                                             |    |
| Support                                                        |    |
| MOBOTIX Support                                                |    |
| MOBOTIX eCampus                                                |    |
| MOBOTIX Community                                              |    |
| Sicherheitshinweise                                            |    |
| Rechtliche Hinweise                                            |    |
| Hinweise zur Systemsicherheit                                  |    |
| Bohrschablone                                                  |    |
| Drilling Template PDF                                          |    |
| Lieferumfang                                                   | 13 |
| MOBOTIX S74: Lieferumfang                                      |    |
| Montagezubehör: Lieferumfang                                   |    |
| PTMount: Lieferumfang                                          |    |
| PTMount-Thermal: Lieferumfang                                  |    |
| Technische Spezifikationen                                     |    |
| Hardware                                                       |    |
| Durchschnittliche Leistungsaufnahme                            |    |
| Bild- und Videoeigenschaften                                   | 22 |
| Allgemeine Softwarefunktionen                                  |    |
| Videoanalyse                                                   |    |
| Sensormodule                                                   |    |
| Abmessungen der Sensormodule                                   | 25 |
| Gewicht der Sensormodule                                       | 25 |
|                                                                |    |
|                                                                |    |
| Morkmalo von Wärmehild Sensoren                                |    |
| Merkmale von Warmebild Sensoren                                |    |
| Funktionsmodule                                                |    |
| Schnittstellen-Finschubkarten                                  |    |
| S74 Network Slide in Board with R 145 socket                   |    |
| S74 Network Slide in Board with I S4 terminal                  |    |
| S74 IO Slide in Board                                          |    |
| S74 Notwork Slide in Reard with PI45 and VDC newer supply A    |    |
| 514 Network Slide III board with KJ45 and VDC power supply – A |    |

| S74 Network Slide in Board with RJ45 and VDC power supply – B              |    |
|----------------------------------------------------------------------------|----|
| Abmessungen                                                                | 34 |
| PTMount – Abmessungen                                                      | 34 |
| PTMount-Thermal – Abmessungen                                              |    |
| Montagehalterung                                                           |    |
| Vor der Montage der Kamera                                                 |    |
| Installieren der Sensormodule                                              |    |
| Vorbereiten der Sensormodule                                               | 40 |
| Installieren des Sensormoduls ohne Halterungen                             | 40 |
| Installieren des Sensormoduls mit PTMount                                  | 41 |
| Installieren des Sensormoduls PTMount-Thermal                              | 48 |
| Installieren der Einschubkarten                                            |    |
| Installation der S74 Network Slide in Board with RJ45 socket               | 51 |
| Installation der S74 Network Slide in Board with LSA terminal              |    |
| Installation der S74 Network Slide in Board with RJ45 and VDC power supply | 57 |
| Installation der S74 IO Slide in Board                                     |    |
| Montieren der Kamera                                                       | 65 |
| Anschließen der Modulkabel an die Kamera                                   | 66 |
| Sensormodul-Kombinationen                                                  |    |
| Verbinden der Kamera mit dem Netzwerk                                      | 69 |
| Bedienung der Kamera                                                       | 71 |
| Erste Schritte                                                             | 72 |
| LED-Status                                                                 | 72 |
| Startoptionen der Kamera                                                   | 73 |
| Netzwerkeinstellungen                                                      | 76 |
| Windows                                                                    |    |
| Мас                                                                        |    |
| Linux/Unix                                                                 |    |
| Netzwerkeinstellungen der Kamera im Webbrowser                             |    |
| Netzwerkeinstellungen der Kamera in MxMC                                   |    |
| TELE 15°-Sensormodul fokussieren                                           | 81 |
| Kamera-Software im Browser                                                 |    |
| Zugriff auf die Kamera-Website im Browser                                  |    |
| Voreinstellungen                                                           | 87 |
| Konfiguration der Sensormodule                                             |    |
| Martura                                                                    | 01 |
| wartung                                                                    |    |

# 1

## **Bevor Sie beginnen**

Dieser Abschnitt enthält die folgenden Informationen:

| Support             | 6 |
|---------------------|---|
| Sicherheitshinweise | 7 |
| Rechtliche Hinweise | 7 |

6 / 93

## Support

### **MOBOTIX Support**

Sollten Sie technische Unterstützung benötigen, wenden Sie sich bitte an Ihren MOBOTIX-Händler. Wenn Ihre Fragen nicht sofort beantwortet werden können, wird Ihr Vertriebspartner Ihre Anfragen über die entsprechenden Kanäle weiterleiten, um eine schnelle Antwort zu gewährleisten.

Ist ein Internetzugang vorhanden, können Sie im MOBOTIX-Helpdesk zusätzliche Dokumentation und Software-Updates herunterladen.

Besuchen Sie dazu <u>www.mobotix.com > Support > Help Desk</u>.

### **MOBOTIX eCampus**

Der MOBOTIX eCampus ist eine Rundum-Plattform für das E-Learning. Sie können damit entscheiden, wann und wo Sie die Inhalte Ihrer Schulungsseminare durchsehen und bearbeiten möchten. Öffnen Sie einfach die Website in Ihrem Browser und wählen Sie das gewünschte Schulungsseminar aus.

Besuchen Sie dazu https://www.mobotix.com/de/ecampus-mobotix.

### **MOBOTIX** Community

Die MOBOTIX Community ist ebenfalls eine nützliche Informationsquelle. Die Mitarbeiter von MOBOTIX und andere Benutzer teilen dort ihr Wissen miteinander. Auch Sie haben diese Möglichkeit.

Besuchen Sie dazu community.mobotix.com.

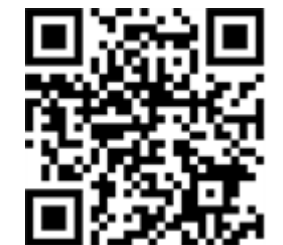

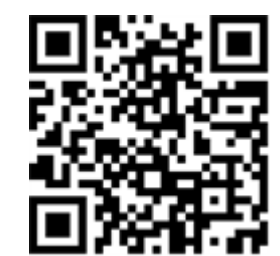

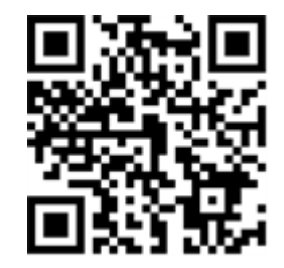

### Sicherheitshinweise

- Diese Kamera muss von qualifiziertem Personal installiert werden, und die Installation muss allen örtlichen Vorschriften entsprechen.
- Die Verwendung dieses Produkts in explosionsgefährdeten Bereichen ist nicht zulässig.
- Verwenden Sie dieses Produkt keinesfalls in staubigen Umgebungen.
- Schützen Sie dieses Produkt vor Feuchtigkeit und vor Eindringen von Wasser.
- Die Installation dieses Produkts muss gemäß der vorliegenden Dokumentation erfolgen. Fehlerhafte Montage kann Schäden am Produkt verursachen!
- Ersetzen Sie keinesfalls die Batterien des Kamera. Wenn eine Batterie durch einen falschen Batterietyp ersetzt wird, kann die Batterie explodieren.
- Dieses Gerät darf nicht für Kinder zugänglich sein.
- Externe Netzteile müssen den LPS-Anforderungen (Limited Power Source, begrenzte Stromquelle) entsprechen und die gleichen Leistungsdaten wie die Kamera aufweisen.
- Das Anschlusskabel für das Netzteil darf nur an eine Steckdose mit Erdkontakt angeschlossen werden.
- Um die Anforderungen der EN 50130-4 (Stromversorgung von Alarmsystemen f
  ür unterbrechungsfreien Betrieb) zu erf
  üllen, wird dringend empfohlen, die Spannungsversorgung dieses Produkts mit einer unterbrechungsfreien Stromversorgung (USV) abzusichern.

### **Rechtliche Hinweise**

### **Rechtliche Aspekte der Video- und Audioaufzeichnung**

Beim Einsatz von MOBOTIX AG Produkten sind die Datenschutzbestimmungen für Video- und Audioaufzeichnungen zu beachten. Je nach Landesgesetz und Aufstellungsort der Kameras kann die Aufzeichnung von Video- und Audiodaten besonderen Auflagen unterliegen oder untersagt sein. Alle Anwender von MOBOTIX Produkten sind daher aufgefordert, sich über die aktuell gültigen Bestimmungen zu informieren und diese zu befolgen. Die MOBOTIX AG übernimmt keine Verantwortung für einen nicht legalitätskonformen Produktgebrauch.

### Konformitätserklärung

Die Produkte der MOBOTIX AG werden nach den anwendbaren Richtlinien der EU sowie weiterer Länder zertifiziert. Die Konformitätserklärungen für die Produkte von MOBOTIX AG finden Sie auf <u>www.mobotix.com</u> unter **Support > Download-Center > Marketing & Dokumentation > Zertifikate & Konformitätserklärungen**.

### **RoHS-Erklärung**

Die Produkte von MOBOTIX AG sind konform mit den Anforderungen, die sich aus §5 ElektroG bzw. der RoHS-Richtlinie 2011/65/EU ergeben, soweit sie in den Anwendungsbereich dieser Regelungen fallen (die RoHS-Erklärung von MOBOTIX finden Sie unter <u>www.mobotix.com</u> unter **Support > Download Center > Marketing & Dokumentation > Broschüren & Anleitungen > Zertifikate**).

### Entsorgung

Elektrische und elektronische Produkte enthalten viele Wertstoffe. Entsorgen Sie deshalb die Produkte von MOBOTIX am Ende ihrer Lebensdauer gemäß den geltenden gesetzlichen Bestimmungen und Vorschriften (beispielsweise bei einer kommunalen Sammelstelle abgeben). Produkte von MOBOTIX dürfen nicht in den Hausmüll gegeben werden! Entsorgen Sie einen im Produkt evtl. vorhandenen Akku getrennt vom Produkt (die jeweiligen Produkthandbücher enthalten einen entsprechenden Hinweis, wenn das Produkt einen Akku enthält).

### Haftungsausschluss

Die MOBOTIX AG haftet nicht für Schäden, die durch unsachgemäße Handhabung seiner Produkte, dem Nichtbeachten der Bedienungsanleitungen sowie der relevanten Vorschriften entstehen. Es gelten die Allgemeinen Geschäftsbedingungen. Sie finden die jeweils gültige Fassung der **Allgemeinen Geschäftsbedingungen** auf www.mobotix.com, indem Sie auf den entsprechenden Link unten auf jeder Seite klicken.

Der Benutzer ist dafür verantwortlich, dass er im Zusammenhang mit der Nutzung der Software und des Produkts alle geltenden lokalen, staatlichen, nationalen und ausländischen Gesetze, Vorschriften, Verträge und Bestimmungen einhält, einschließlich derjenigen, die sich auf den Datenschutz, den Health Insurance Portability and Accountability Act von 1996 (HIPPA), die internationale Kommunikation und die Übertragung technischer oder personenbezogener Daten beziehen.

### FCC-Haftungsausschluss

Dieses Gerät wurde getestet und entspricht den Grenzwerten für digitale Systeme der Klasse A gemäß Part 15 der FCC-Vorschriften. Diese Grenzwerte sollen einen angemessenen Schutz vor schädlichen Störungen bieten, wenn das Gerät in einer gewerblichen Umgebung betrieben wird. Dieses Gerät erzeugt und verwendet Hochfrequenzenergie und kann diese abstrahlen. Wenn es nicht gemäß der Bedienungsanleitung installiert und verwendet wird, kann es schädliche Störungen der Funkkommunikation verursachen. Der Betrieb dieses Geräts in einem Wohngebiet verursacht wahrscheinlich schädliche Störungen. In diesem Fall muss der Benutzer die Störungen auf eigene Kosten beheben.

## **Hinweise zur Systemsicherheit**

Um die Kamera vor datentechnischen Sicherheitsrisiken zu schützen, werden nach Abschluss der Installation die folgenden Maßnahmen empfohlen:

MxManagementCenter:

- Menü View > Wizards & Tools > Secure System (Ansicht > Assistenten und Extras > System absichern):
  - Change camera factory default password: (Werkseitiges Standardkennwort der Kamera ändern): √
  - Enable encrypted HTTPS (Verschlüsseltes HTTPS aktivieren):  $\sqrt{}$
  - Öffentlichen Zugriff deaktivieren: √
  - Benutzerverwaltung (für alle Benutzer):
    - Force Complex Password (Komplexes Kennwort erzwingen): √
    - Abmelden bei Inaktivität: Nach 5 Min.

Benutzeroberfläche der Kamera im Browser:

- Admin Menu > Network Setup > Web Server (Menü Admin > Netzwerkeinrichtung > Webserver):
  - MxWeb aktivieren: –
  - Enable intrusion detection (Eindringungserkennung aktivieren):  $\sqrt{}$
  - Notification threshold (Benachrichtigungsschwellenwert): 10
  - **Zeitüberschreitung**: 60 Min.
  - IP-Adresse blockieren:  $\sqrt{}$

Weitere Informationen zu dieser neuen Funktion finden Sie in «Anleitung für Cyber-Schutz» auf www.mobotix.com (unter Support > Download-Center > Dokumentation > Broschüren und Anleitungen > Cyber-Sicherheit).

# 2

## Bohrschablone

Öffnen Sie diese Datei in einem PDF-Betrachter (Acrobat Reader, Foxit Reader o. ä.) und drucken Sie die Datei **in Originalgröße (ohne Skalierung)** aus.

HINWEIS! Laden Sie die Bohrvorlage aus dem der Website MOBOTIX herunter: www.mobotix.com > Support > Download Center > Marketing & Dokumentation > Bohrschablonen.

**VORSICHT!** Drucken oder kopieren Sie die Bohrschablone immer in 100% der Originalgröße!

Bohrschablone / Drilling Template / Gabarit de perçage Maßstab 1:1 / Scale 1:1 / Echelle 1:1

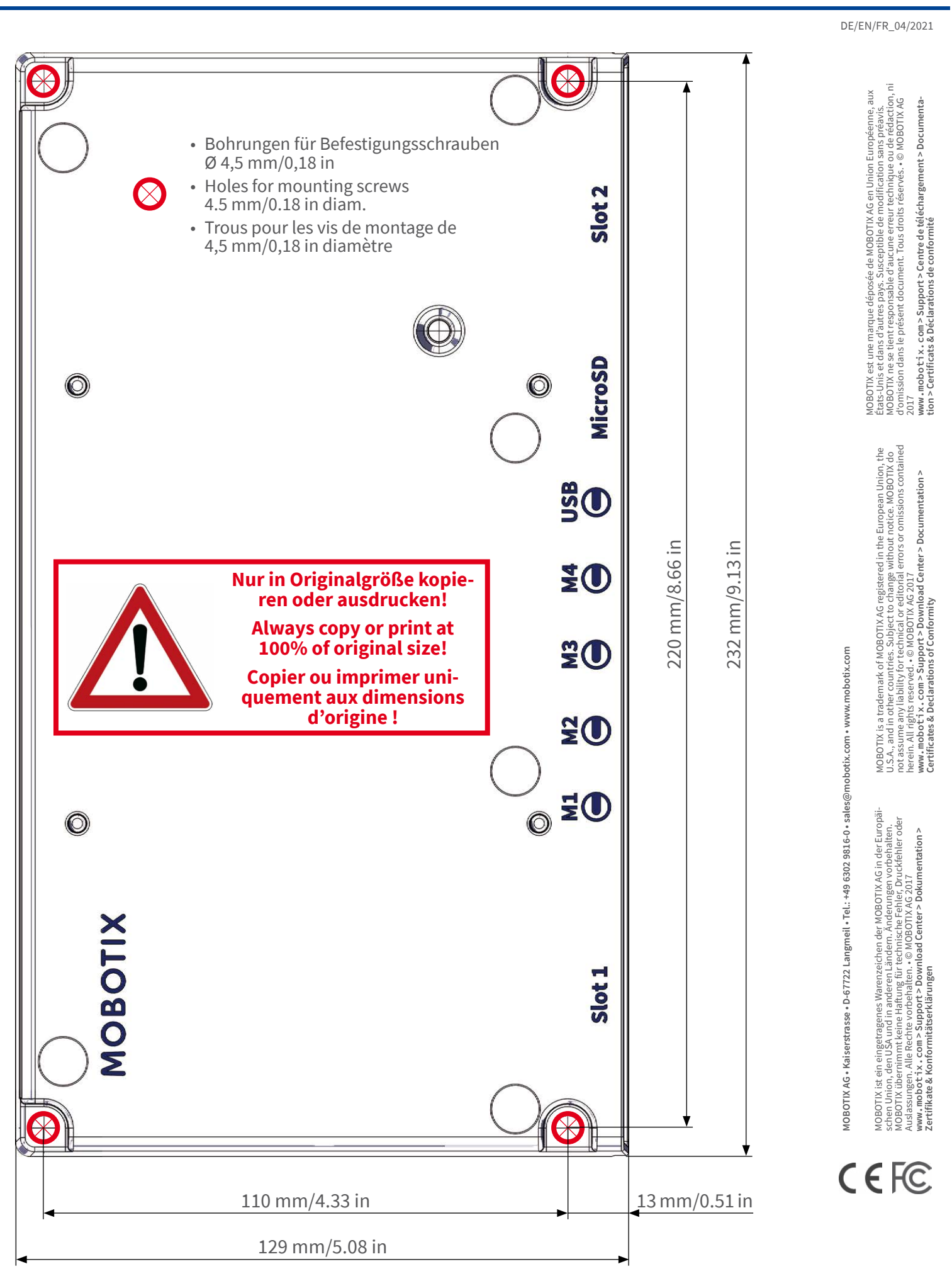

### Beyond Human Vision

### MOBOTIX

# 3

## Lieferumfang

Dieser Abschnitt enthält die folgenden Informationen:

| MOBOTIX S74: Lieferumfang     | 14 |
|-------------------------------|----|
| Montagezubehör: Lieferumfang  | 15 |
| PTMount: Lieferumfang         | 16 |
| PTMount-Thermal: Lieferumfang | 17 |

## **MOBOTIX S74: Lieferumfang**

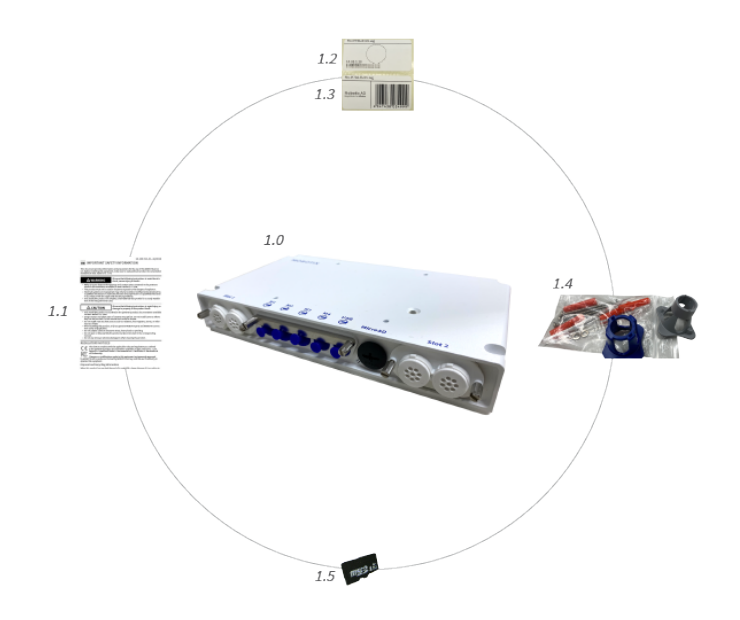

### Lieferumfang MOBOTIX S74-Gehäuse

| Element | Anzahl | Beschreibung                                                    |
|---------|--------|-----------------------------------------------------------------|
| 1,0     | 1      | MOBOTIX S74, vollständig                                        |
| 1.1.    | 1      | Wichtige Sicherheitsinformationen                               |
| 1.2     | 1      | Aufkleber mit IP-Adresse der Kamera                             |
| 1.3     | 1      | Aufkleber mit EAN-Nummer der Kamera                             |
| 1.4     | 1      | Montagezubehör (siehe Montagezubehör: Lie-<br>ferumfang, p. 15) |
| 1.5     | 1      | SD-Karte, 8 GB (installiert)                                    |

## Montagezubehör: Lieferumfang

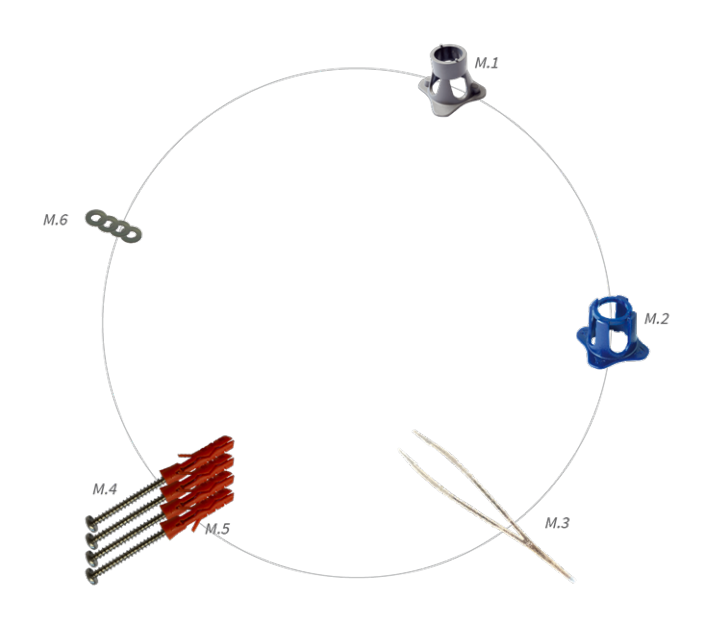

#### Lieferumfang MOBOTIX S74 Montagezubehör

| Element | Anzahl | Beschreibung           |
|---------|--------|------------------------|
| M.1     | 1      | Modulschlüssel (grau)  |
| M.2     | 1      | Linsenschlüssel (blau) |
| M.3     | 1      | Pinzette               |
| M.4     | 4      | Holzschraube 4,5x60 mm |
| M.5     | 4      | Dübel S8               |
| M.6     | 4      | Unterlegscheibe        |

## **PTMount: Lieferumfang**

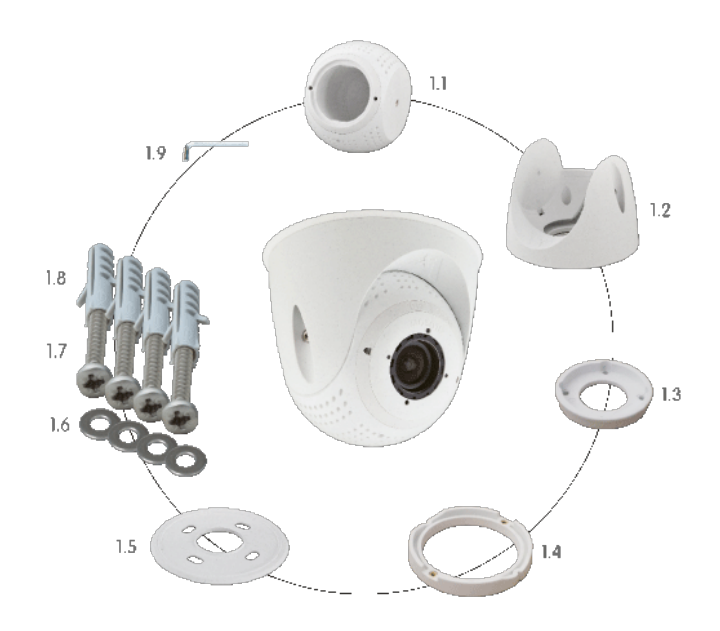

### Lieferumfang PTMount

| Element | Anzahl | Beschreibung                              |
|---------|--------|-------------------------------------------|
| PM.1    | 1      | Kugel mit drehbarem Einsatz (installiert) |
| PM.2    | 1      | Fuß (montiert)                            |
| PM.3    | 1      | Grundplatte (montiert)                    |
| PM.4    | 1      | Schwenkring (montiert)                    |
| PM.5    | 1      | Abdichtung                                |
| PM.6    | 4      | Unterlegscheibe, Ø 4,3 mm, Edelstahl      |
| PM.7    | 4      | Holzschraube, 4 x 40 mm, Edelstahl        |
| PM.8    | 4      | Schraubanker S6                           |
| PM.9    | 1      | Innensechskantschlüssel 2,5 mm            |

### Lieferumfang PTMount MultiSense

| Element | Anzahl | Beschreibung                                                     |
|---------|--------|------------------------------------------------------------------|
| PM 1.0  | 1      | PT-Befestigung mit MultiSense-Modul<br>(vollständig vormontiert) |
| PM 1.1  | 1      | Kugel mit MultiSense-Modul (installiert)                         |
| PM 1.2  | 1      | Fuß (montiert)                                                   |

| Element | Anzahl | Beschreibung                         |
|---------|--------|--------------------------------------|
| PM 1.3  | 1      | Grundplatte (montiert)               |
| PM 1.4  | 1      | Schwenkring (montiert)               |
| PM 1.5  | 1      | Abdichtung                           |
| PM 1.6  | 1      | Sensorkabel, 3 m (installiert)       |
| PM 1.7  | 4      | Unterlegscheibe, Ø 4,3 mm, Edelstahl |
| PM 1.8  | 4      | Holzschraube, 4 x 40 mm, Edelstahl   |
| PM 19   | 4      | Schraubanker S6                      |
| PM 1.10 | 1      | Innensechskantschlüssel 2,5 mm       |

#### Lieferumfang PTMount MultiSense

## **PTMount-Thermal: Lieferumfang**

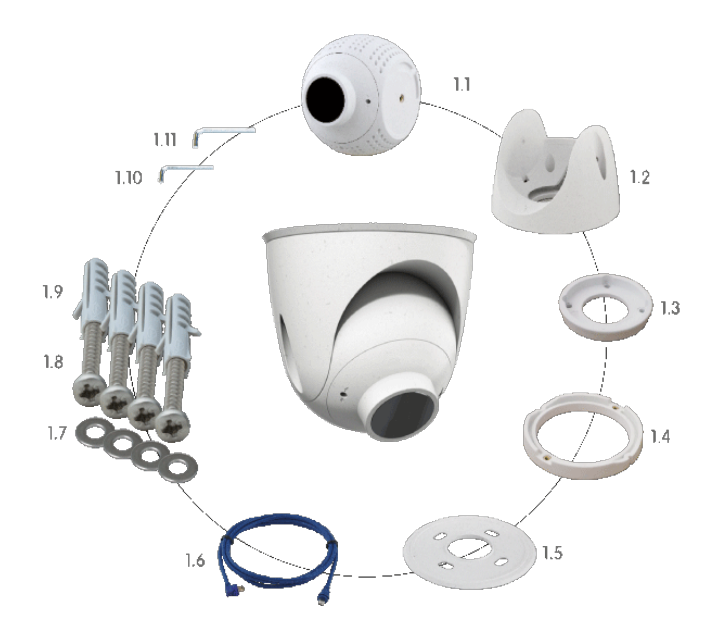

### Lieferumfang PTMount-Thermal

| Element | Anzahl | Beschreibung                                                             |
|---------|--------|--------------------------------------------------------------------------|
| PM-T.1  | 1      | Kugel mit rotierendem Thermal-/Ther-<br>mal-TR-Sensormodul (installiert) |
| PM-T.2  | 1      | Fuß (montiert)                                                           |
| РМ-Т.3  | 1      | Grundplatte (montiert)                                                   |

### Lieferumfang PTMount-Thermal

| Element | Anzahl | Beschreibung                         |
|---------|--------|--------------------------------------|
| PM-T.4  | 1      | Schwenkring (montiert)               |
| PM-T.5  | 1      | Abdichtung                           |
| PM-T.6  | 4      | Sensorkabel, 2 m (installiert)       |
| PM-T.7  | 4      | Unterlegscheibe, Ø 4,3 mm, Edelstahl |
| PM-T.8  | 4      | Holzschraube, 4 x 40 mm, Edelstahl   |
| РМ-Т.9  | 1      | Schraubanker S6                      |
| PM-T.10 | 1      | Innensechskantschlüssel 2 mm         |
| PM-T.11 | 1      | Innensechskantschlüssel 2,5 mm       |

## 4

## **Technische Spezifikationen**

Dieser Abschnitt enthält die folgenden Informationen:

| Hardware                      | . 20 |
|-------------------------------|------|
| Bild- und Videoeigenschaften  | . 22 |
| Allgemeine Softwarefunktionen | . 23 |
| Videoanalyse                  | . 24 |
| Videomanagement-Software      | 24   |
| Sensormodule                  | . 25 |
| Funktionsmodule               | . 30 |
| Schnittstellen-Einschubkarten | 31   |
| Abmessungen                   | . 34 |

## Hardware

| Feature                                       | Eigenschaften                                                                                                    |
|-----------------------------------------------|----------------------------------------------------------------------------------------------------|
| Bildsensor (Farb- oder<br>Schwarzweiß-Sensor) | Bis zu 4K UHD 3840 x 2160, 16:9, 1/1,8"                                                                                                    |
| Lichtempfindlichkeit                          | <ul> <li>Farbsensor (Tag): 0,1 lx bei 1/60 s; 0,005 lx bei 1 s.</li> <li>Schwarzweiß-Sensor (Nacht): 0,02 lx bei 1/60 s; 0,001 lx bei 1 s.</li> </ul> |
| Belichtungssteuerung                          | Manueller und automatischer Modus<br>1 s bis 1/16.000 s.                                                                                              |
| IK-Schutzklasse                               | IK10 (Gehäuse)                                                                                                    |
| IP/NEMA-Schutzklasse                          | IP66/NEMA 4X                                                                                                    |
| Betriebstemperaturbereich                     | -40 bis 65 °C                                                                                                    |
| Min. Kaltstarttemperatur                      | -30 °C                                                                                                    |
| Relative Luftfeuchtigkeit                     | 95 % nicht kondensierend                                                                                                    |
| Interner DVR-Speicher                         | Interne microSD-Karte (SDHC/SDXC), 8 GB im Lieferumfang enthalten, max.<br>1 TB.                                                                      |
| E/As                                          | S74 IO Slide in Board, p. 31 erforderlich                                                                                                    |
| Mikrofon/Lautsprecher                         | S74 IO Slide in Board, p. 31 erforderlich                                                                                                    |
| Passiver Infrarotsensor (PIR)                 | Erhältlich mit Funktionsmodul, max. 4,5 Watt (siehe Funktionsmodule, p. 30)                                                                           |
| Infrarotbeleuchtung                           | Drei funktionale Module für Weitwinkel-, Standard- und Teleobjektive                                                                                  |
| Bereich der Infra-<br>rotbeleuchtung          | Bis zu 30 m (je nach Szene auch mehr)                                                                                                    |
| Max. Leistungsaufnahme                        | max. 25 W                                                                                                    |
| Schutz vor Überspannung                       | S74 Network Slide in Board with LSA terminal, p. 31 oder S74 Network Slide in<br>Board with RJ45 and VDC power supply – A , p. 32 erforderlich        |
| PoE-Standard                                  | PoE Plus (802.3at-2009)/Klasse 4 (Netzwerk-Einschubkarte erforderlich. Siehe Schnittstellen-Einschubkarten, p. 31)                                    |
| Schnittstellen                                | 4 Sensor-/Funktionsmodule<br>USB-C                                                                                                    |
|                                               | 2 Steckplatze für Einschubkarten (Netzwerk, iOS usw.)                                                                                                 |
| Montageoptionen                               | Wandmontage möglich                                                                                                    |

| Feature                                    | Eigenschaften                                                                                                    |
|--------------------------------------------|----------------------------------------------------------------------------------------------------|
| Abmessungen<br>(Höhe x Breite x Tiefe)     | 36 x 232 x 110 mm                                                                                                    |
| Gewicht ohne Sen-<br>sormodule             | 1.130 g                                                                                                    |
| Gehäuse                                    | Aluminium, PBT-30GF                                                                                                    |
| Standardzubehör                            | Siehe MOBOTIX S74: Lieferumfang, p. 14                                                                                                    |
| Detaillierte technische Doku-<br>mentation | www.mobotix.com > Support > Download Center > Marketing & Doku-<br>mentation                                                                                                    |
| MTBF                                       | 80.000 Stunden                                                                                                    |
| Zertifikate                                | EN 50121-4, EN 55032, EN 55035, EN 61000-6-1, EN 61000-6-2, EN 61000-6-3, EN 61000-6-4, EN 62368-1, EN 63000, AS/NZS CISPR32, 47 CFR Teil 15b                                                                                                 |
| Protokolle                                 | DHCP (Client und Server), DNS, ICMP, IGMP v3, IPv4, IPv6, HTTP, HTTPS, FTP,<br>FTPS, NFS, NTP (Client und Server), RTP, RTCP, RTSP, SFTP, SIP (Client und Server), SMB/CIFS, SNMP, SMTP, SSL/TLS 1.3, TCP, UDP, VLAN, VPN, Zero-<br>conf/mDNS |
| Herstellergarantie                         | 5 Jahre                                                                                                    |

### Durchschnittliche Leistungsaufnahme

| System                           | Module                                                                                                   | Durchschnittlicher Stromverbrauch |
|----------------------------------|----------------------------------------------------------------------------------------------------|-----------------------------------|
| S74 - Gehäuse                    | Nur Gehäuse                                                                                              | 8,1 W                             |
| S74 – Audio, kein Video          | Audio                                                                                                    | 8,1 W                             |
| S74 – 4K, 12MP, IR, WL,<br>AUDIO | Audio: Leiterplatte + Modul<br>M1: 4K Tag/Nacht DN050<br>M2: IR 850 nm breit<br>M3: 12MP Tag/Nacht DN016 | 19,5 W                            |

| System                                  | Module                                                                                                    | Durchschnittlicher Stromverbrauch |
|-----------------------------------------|----------------------------------------------------------------------------------------------------|-----------------------------------|
| S74 - 4K, Thermal, IR, WL,<br>Audio     | Audio: Leiterplatte + Modul<br>M1: 4K Tag/Nacht DN050<br>M2: IR 850 nm breit<br>M3: Thermografischer Sensor 640R080<br>M4: Weißes Licht 5700K breit | 20,9 W                            |
| S74 – Thermal, Multisense,<br>WL, Audio | Audio: Leiterplatte + Modul<br>M1: 4K Tag/Nacht DN050<br>M2: MultiSense<br>M3: Thermografischer Sensor 640R080<br>M4: Weißes Licht 5700K breit      | 16,5 W                            |

## **Bild- und Videoeigenschaften**

| Feature                       | Eigenschaften                                                                                                    |
|-------------------------------|----------------------------------------------------------------------------------------------------|
| Verfügbare Videocodecs        | <ul> <li>H.264, H.265</li> <li>MxPEG+</li> <li>MJPEG</li> </ul>                                                                         |
| Bildauflösungen               | VGA 640x360, XGA 1024x576, HD 1280x720, FullHD 1920x1080, QHD 2560x1440, 4K UHD 3840x2160                                               |
| Multi-Streaming               | H.264, H.265 mit Dreifach-Streaming                                                                                                    |
| Multicast-Stream über<br>RTSP | Ja                                                                                                    |
| Max. H.264-Bildauflösung      | <ul> <li>Ein Sensor:<br/>4K UHD, 3840 x 2160 (8 MP)</li> <li>Beide Sensoren (Doppelbild):<br/>2x 4K UHD, 7680 x 2160 (16 MP)</li> </ul> |
| Max. Bildfrequenz             | MxPEG: 20@4K, H.264: 30@4K, H.265: 30@4K                                                                                                |

## Allgemeine Softwarefunktionen

| Merkmal                     | Eigenschaften                                                                                                    |
|-----------------------------|----------------------------------------------------------------------------------------------------|
| WDR                         | Bis zu 120 dB                                                                                                    |
| Software-Features           | <ul> <li>H.264, H.265 Multistreaming</li> </ul>                                                                          |
|                             | <ul> <li>Multicast-Stream über RTSP</li> </ul>                                                                           |
|                             | <ul> <li>Digitales Schwenken, Neigen, Zoomen/vPTZ (bis zu 8-facher Zoom)</li> </ul>                                      |
|                             | Integration des Genetec-Protokolls                                                                                       |
|                             | Programmierbare Belichtungszonen                                                                                         |
|                             | <ul> <li>Schnappschuss-Aufzeichnung (Bilder vor/nach dem Alarm)</li> </ul>                                               |
|                             | Daueraufzeichnung                                                                                                    |
|                             | Ereignisaufzeichnung                                                                                                    |
|                             | <ul> <li>Zeitgesteuerte flexible Ereignislogik</li> </ul>                                                                |
|                             | <ul> <li>Wöchentliche Zeitpläne für Aufzeichnungen und Aktionen</li> </ul>                                               |
|                             | <ul> <li>Video- und Bildübertragung von Ereignissen ber FTP und E-Mail</li> </ul>                                        |
|                             | <ul> <li>Wiedergabe und QuadView über den Webbrowser</li> </ul>                                                          |
|                             | <ul> <li>Animierte Logos im Bild</li> </ul>                                                                              |
|                             | <ul> <li>Master/Slave-Funktionalität</li> </ul>                                                                          |
|                             | <ul> <li>Zeitgesteuerte Privatzone</li> </ul>                                                                            |
|                             | <ul> <li>Fernalarmierung (Netzwerkmeldung)</li> </ul>                                                                    |
|                             | Programmierschnittstelle (HTTP-API)                                                                                      |
|                             | MxMessageSystem                                                                                                    |
| ONVIF-Kompatibilität        | Profil G, S, T, (M mit späterer Firmware-Version)                                                                        |
| Master/Slave-Funktionalität | Ja                                                                                                    |
| Fernalarmierung             | E-Mail, Netzwerknachrichten (HTTP/HTTPS), SNMP, MxMessageSystem, MQTT                                                    |
| DVR/Bildspeicherverwaltung  | <ul> <li>Auf interner microSD-Karte</li> </ul>                                                                           |
|                             | <ul> <li>Auf externen USB- und NAS-Geräten</li> </ul>                                                                    |
|                             | <ul> <li>Verschiedene Streams f ür Livebild und Aufzeichnung</li> </ul>                                                  |
|                             | Nur MxPEG+                                                                                                    |
|                             | <ul> <li>MxFFS mit gepuffertem Archiv, Vor- und Nachalarmbildern, Spei-<br/>cherüberwachung mit Fehlermeldung</li> </ul> |

| Merkmal                     | Eigenschaften                                                                                                    |
|-----------------------------|----------------------------------------------------------------------------------------------------|
| Kamera- und Datensicherheit | Benutzer- und Gruppenverwaltung, SSL-Verbindungen, IP-basierte Zugangs-<br>kontrolle, IEEE 802.1X, Einbruchserkennung, digitale Bildsignatur |
| Digital signierte Firmware  | Ja (um Manipulationen an der Firmware-Datei zu verhindern)                                                                                   |

## Videoanalyse

| Merkmal                  | Eigenschaften                                      |
|--------------------------|----------------------------------------------------|
| Video-Bewegungserkennung | Ja                                                 |
| MxActivitySensor         | Version 1.0, 2.1 und objektbasierte MxAnalytics AI |
| MxAnalytics              | Ja, mit einer späteren Firmware-Version            |
| Unterstützt MOBOTIX Apps | Ja, mit einer späteren Firmware-Version            |

## Videomanagement-Software

| Merkmal                              | Eigenschaften                                                               |
|--------------------------------------|-----------------------------------------------------------------------------|
| MOBOTIX HUB                          | Ja<br>www.mobotix.com > Support > Download Center > Software-Downloads      |
|                                      | www.mosotix.com// Support// Bowmoud/Center// Software Bowmouds              |
| MxManagementCenter                   | Ja (neueste Version empfohlen)                                              |
|                                      | www.mobotix.com > Support > Download Center > Software-Downloads            |
| MOBOTIX Cloud                        | Streaming & Ereignisse unterstützt                                          |
| MOBOTIX LIVE-App                     | Ja (verfügbar im Google Play Store (Android) und im Apple App Store (iOS)). |
| VMS-Software von Drit-<br>tanbietern | siehe Spezifikation der ONVIF-Profile S, T und G                            |

### Sensormodule

### Abmessungen der Sensormodule

| Abmessungen     | 58 x 42,5 (50 mm) |
|-----------------|-------------------|
| (Höhe x Breite) |                   |

### Gewicht der Sensormodule

| Sensormodul           | Gewicht    |
|-----------------------|------------|
| Standard-Sensormodule | Max. 150 g |
| Funktionsmodule       | Max. 150 g |
| Thermalsensormodul    | 380 g      |
| PTMount Thermal       | 890 g      |

### Unterstützte Bildsensormodule

| Sensormodul                          | Bestellnummer     |
|--------------------------------------|-------------------|
| Sensormodul mit 45°-Standardobjektiv | Mx-O-M7SA-8DN100* |
|                                      | Mx-O-M7SA-8D100   |
|                                      | Mx-O-M7SA-8N100*  |
|                                      | Mx-O-M7SA-4DN100  |
| Sensormodul mit Teleobjektiv 30°     | Mx-O-M7SA-8DN150* |
|                                      | Mx-O-M7SA-8D150   |
|                                      | Mx-O-M7SA-8N150*  |
|                                      | Mx-O-M7SA-4DN150  |
|                                      | Mx-O-M7SA-8L150   |

Sensormodule

| Sensormodul                                        | Bestellnummer      |
|----------------------------------------------------|--------------------|
| Sensormodul mit Teleobjektiv 15°                   | Mx-O-M7SA-8DN280*  |
|                                                    | Mx-O-M7SA-8D280    |
|                                                    | Mx-O-M7SA-8N280*   |
|                                                    | Mx-O-M7SA-4DN280   |
|                                                    | Mx-O-M7SA-8L280    |
| Sensormodul mit Teleobjektiv 8°                    | Mx-O-M7SA-8D500    |
|                                                    | Mx-O-M7SA-8N500    |
|                                                    | Mx-O-M7SA-8L500    |
| Sensormodul mit Weitwinkelobjektiv 60°             | Mx-O-M7SA-8DN080*  |
|                                                    | Mx-O-M7SA-8D080    |
|                                                    | Mx-O-M7SA-8N080*   |
|                                                    | Mx-O-M7SA-4DN080   |
| Sensormodul mit Super-Weitwinkelobjektiv 95°       | Mx-O-M7SA-8DN050*  |
|                                                    | Mx-O-M7SA-8D050    |
|                                                    | Mx-O-M7SA-8N050*   |
|                                                    | Mx-O-M7SA-4DN050   |
| Sensormodul mit Ultra-Weitwinkelobjektiv 120° 4K   | Mx-O-M7SA-8DN040*  |
|                                                    | Mx-O-M7SA-8D040    |
|                                                    | Mx-O-M7SA-8N040*   |
|                                                    | Mx-O-M7SA-4DN040   |
|                                                    | Mx-O-M7SA-8L040    |
| Sensormodul mit halbkugelförmiger Linse 180° 12 MP | Mx-O-M7SA-12DN016* |

\* auch in Schwarz erhältlich.

**HINWEIS!** Bitte beachten Sie etwaige Einschränkungen bezüglich des Objektivs. Beispielsweise ist die Kennzeichenerkennung mit einem halbkugelförmigen Objektiv nicht möglich.

Eine vollständige Liste der Objektive für die Kameras von MOBOTIX finden Sie im Dokument "Objektivtabelle für die MOBOTIX 7-Modelle" auf <u>www.mobotix.com > Support > Download Center > Marketing & Doku-</u><u>mentation > Objektivtabelle</u>.

### Unterstützte Thermalsensormodule

| Sensormodul                           | Bestellnummer            |
|---------------------------------------|--------------------------|
| CIF Thermal 45° x 35°                 | MX-O-M7SB-336TS100       |
| CIF Thermal 25° x 19°                 | Mx-O-M7SB-336TS150       |
| CIF Thermal 17° x 13°                 | Mx-O-M7SB-336TS280       |
| CIF-Thermo-Radiometrie<br>45° x 35°   | Mx-O-M7SB-336RS100       |
| CIF-Thermo-Radiometrie<br>25° x 19°,  | Mx-O-M7SB-336RS150       |
| CIF-Thermo-Radiometrie<br>17° x 13°   | Mx-O-M7SB-336RS280       |
| CIF-Thermo-Radiometrie<br>9,3° x 7,1° | Mx-O-M7SB-336RS500 (BTO) |
| ECO CIF Thermal 105°x75°              | Mx-O-M7SA-320T040        |
| ECO CIF Thermal 56°x42°               | Mx-O-M7SA-320T080        |
| VGA Thermal 90° x 69°                 | Mx-O-M7SB-640TS050       |
| VGA Thermal 69° x 56°                 | Mx-O-M7SB-640TS080       |
| VGA Thermal 45° x 37°                 | Mx-O-M7SB-640TS100       |
| VGA Thermal 32° x 26°                 | Mx-O-M7SB-640TS150       |
| VGA-Thermo-Radiometrie<br>90° x 69°   | Mx-O-M7SB-640RS050       |
| VGA-Thermo-Radiometrie<br>69° x 56°   | Mx-O-M7SB-640RS080       |
| VGA-Thermo-Radiometrie<br>45° x 37°   | Mx-O-M7SB-640RS100       |
| VGA-Thermo-Radiometrie<br>32° x 26°   | Mx-O-M7SB-640RS150       |
| VGA-Thermo-Radiometrie<br>18° x 14°   | Mx-O-M7SB-640RS280 (BTO) |

Die Varianten der **Thermo-Radiometrie (TR)** geben automatisch einen Alarm aus, wenn die Temperatur die definierten Grenzwerte überschreitet oder unterschreitet. Dies ist entscheidend für die Erkennung von Feueroder Wärmequellen. Bis zu 20 verschiedene Temperaturereignisse können gleichzeitig in sogenannten TR- Fenstern oder über das gesamte Sensorbild über einen Temperaturbereich von Hohe Empfindlichkeit: -40 bis 170 °C – geringe Empfindlichkeit: 40 bis 550 °C konfiguriert werden.

Die **Thermal (nicht TR)**-Varianten messen nur in der Mitte des Bildes (Thermalpunkt, 2 x 2 Pixel).

### Merkmale von Wärmebild-Sensoren

| Feature                                | Eigenschaften                                                                                             |                                                         |
|----------------------------------------|----------------------------------------------------------------------------------------------------|---------------------------------------------------------|
| Thermische Emp-<br>findlichkeit        | Typ. 50 mK, IR-Bereich 7,5 bis 13,5 μm                                                                    |                                                         |
| Temperaturmessbereich<br>(einstellbar) | Hohe Empfindlichkeit: -40 bis 170 °C – geringe Empfindlichkeit: 40 bis 550 °C                             |                                                         |
| Wärmebild-Sensor                       | Ungekühltes Mikrobolometer,<br>CIF: 336 x 256 Pixel/VGA: 640 x 480                                        |                                                         |
| Abmessungen                            | PT-Mount Thermal 336/640: 98,5 x 106 mm Durchm., 620 g (einschließlich PT-<br>Mount)                      |                                                         |
|                                        | Nur Sensormodul: 73<br>glas), 310 g                                                                       | 3 mm (+ 4,4 mm Frontglas) x 57 mm Durchm. (63 mm Front- |
| Max. Bildauflösung                     | Kann auf bis zu 3072 x 2048 (6 MP) und automatisch auf die Größe des MX-Sen-<br>sormoduls skaliert werden |                                                         |
| Max. Bildfrequenz                      | 9 fps (SCHNELLE Version 25/30 fps auf Anfrage)                                                            |                                                         |
| Pixelabstand                           | 17 μm                                                                                                    |                                                         |
| Sichtfeld                              | Sensormodul                                                                                               | Sichtfeld                                               |
|                                        | 336 xx 100                                                                                                | 45 x 35°; 2,27 mr, Brennweite 7,5 mm, f/1.25            |
|                                        | 336 xx 150                                                                                                | 25 x 19°; 1,31 mr, Brennweite 13 mm, f/1.25             |
|                                        | 336 xx 280                                                                                                | 17 x 13°; 0,90 mr, Brennweite 19 mm, f/1.25             |
|                                        | 336 xx 500                                                                                                | 9 x 7°; 0,486 mr, Brennweite 35 mm, f/1.5               |
|                                        | 640 xx 050                                                                                                | 90 x 69°; 2,27 mr, Brennweite 7,5 mm, f/1.4             |
|                                        | 640 xx 080                                                                                                | 69 x 56°; 1,89 mr, Brennweite 9 mm, f/1.4               |
|                                        | 640 xx 100                                                                                                | 45 x 37°; 1,31 mr, Brennweite 13 mm, f/1.25             |
|                                        | 640 xx 150                                                                                                | 32 x 26°; 0,90 mr, Brennweite 19 mm, f/1.25             |
|                                        | 640 xx 280                                                                                                | 18 x 14°; 0,486 mr, Brennweite 35 mm, f/1.5             |

| Feature                                 | Eigenschaften                               |
|-----------------------------------------|---------------------------------------------|
| Betriebstemperatur                      | -40 bis +65 °C/40 bis 149 °F;               |
|                                         | 5 bis 95 %, nicht kondensierend             |
| Leistungsaufnahme                       | CIF: 1 W                                    |
|                                         | VGA: 1,2 W                                  |
| MTBF                                    | 80.000 Stunden                              |
| IP-Schutzart                            | IP67                                        |
| IK-Einstufung                           | IK04                                        |
| Material                                | PBT-30GF (Gehäuse); Germanium (Objektiv)    |
| Software (im Lieferumfang<br>enthalten) | Videomanagement-Software MxManagementCenter |

### Merkmale von ECO-Wärmebild-Sensoren

| Feature                         | Eigenschaften                                                                                                    |
|---------------------------------|----------------------------------------------------------------------------------------------------|
| Thermische Emp-<br>findlichkeit | Typ. 65 mK, IR-Bereich 7,8 bis 14 μm                                                                                                    |
| Temperaturmessbereich           | -40 bis 330 °C                                                                                                    |
| Sichtfeld                       | T040: 105 x 75°; 5,23 mr, Brennweite 2,2 mm, f/1.05<br>T080: 56 x 42°; 3,00 mr, Brennweite 4,0 mm, f/1.00                                                                 |
| Wärmebild-Sensor                | Ungekühltes Mikrobolometer,<br>CIF: 320 x 240 Pixel                                                                                                    |
| Abmessungen                     | 58 x 42,5 mm (Durchm. 50 mm), 65 g                                                                                                    |
| Pixelabstand                    | 12 μm                                                                                                    |
| Max. Bildauflösung              | Kann auf bis zu 3072 x 2048 (6 MP) und automatisch auf die Größe des MX-Sen-<br>sormoduls skaliert werden                                                                 |
| Max. Bildfrequenz               | 9 Bilder pro Sekunde (Bei Anzeige eines MX-Sensormoduls und eines Ther-<br>malsensormoduls wird die Gesamtbildfrequenz der Kamera auf 9 Bilder pro<br>Sekunde reduziert.) |
| Betriebstemperatur              | -40 bis +65 °C/40 bis 149 °F;<br>5 bis 95 %, nicht kondensierend                                                                                                    |

| Feature                              | Eigenschaften                               |
|--------------------------------------|---------------------------------------------|
| Leistungsaufnahme                    | 600 mW                                      |
| IP-Schutzart                         | IP66                                        |
| IK-Einstufung                        | IK04                                        |
| Material                             | PBT-30GF (Gehäuse); Chalkogenid (Objektiv)  |
| Software (im Lieferumfang enthalten) | Videomanagement-Software MxManagementCenter |

## Funktionsmodule

| Funktionsmodul                       | Bestellnummer | Anmerkung                                                           |
|--------------------------------------|---------------|---------------------------------------------------------------------|
| Audiomodul                           |               | über S74 IO Slide in Board                                          |
| Funktionales MultiSense-<br>Modul    | Mx-F-MSA      | mit PIR-Sensor, Temperatursensor,<br>Beleuchtungssensor             |
| Funktionale Infrarotlicht-<br>Module | Mx-F-IRA-W    | für Super-Weitwinkelobjektiv-Sen-<br>sormodule (95°)                |
|                                      | Mx-F-IRA-S    | für Standard- und Weitwinkelobjektiv-<br>Sensormodule (45° und 60°) |
|                                      | Mx-F-IRA-T    | für Teleobjektiv-Sensormodule (15° und<br>30°)                      |
|                                      |               | Leistungsaufnahme der IR-Lichtmodule:<br>4,2 W bei 100 % Helligkeit |
| Weißlichtmodule                      | Mx-F-WLA-W    | für Super-Weitwinkelobjektiv-Sen-<br>sormodule (95°)                |
|                                      | Mx-F-WLA-S    | für Standard- und Weitwinkelobjektiv-<br>Sensormodule (45° und 60°) |
|                                      | Mx-F-WLA-T    | für Teleobjektiv-Sensormodule (15° und<br>30°)                      |
|                                      |               | Leistungsaufnahme der Weiß-<br>lichtmodule:                         |
|                                      |               | 3,2 W bei 100 % Helligkeit.                                         |

### Schnittstellen-Einschubkarten

### S74 Network Slide in Board with RJ45 socket

| Bestellnummer   | Mx-F-S7A-RJ45                    |
|-----------------|----------------------------------|
| Stromversorgung | PoE Plus (802.3at-2009)/Klasse 4 |
| Netzwerk        | RJ45 / Ethernet 1000Base-T       |

### **S74 Network Slide in Board with LSA terminal**

| Bestellnummer   | Mx-F-S7A-LSA                     |
|-----------------|----------------------------------|
| Stromversorgung | PoE Plus (802.3at-2009)/Klasse 4 |
| Netzwerk        | LSA / Ethernet 1000Base-T        |

### Bestellnummer Mx-F-S7A-INT01 Terminal Anmerkung Line Out Kopfhörer mit 20 mW bei 16 Ohm oder 32 Ohm. Audioeingänge als Line-Out-Funktion bis 10 kOhm Impedanz des Empfängers. Audiopegel entspricht bei Anschluss an 10 kOhm -10 dBV Line In Standard-Line-In: (0 dB) Veff=1 V SPK 0,9 W an einem beliebigen 8-Ohm-Lautsprecher. MOBOTIX-Audiomodul: 0,9 W bei 8 Ohm MIC Passives Mikrofon (für optimale Ergebnisse). R\_Bias für das Mikrofon beträgt 2,2 kOhm (in der Kamera enthalten). Mikrofonimpedanz < 2,2 kOhm, Betriebsspannung des Mikrofons beträgt 2 V. Empfindlichkeit des MOBOTIX-Audiomoduls: -35 +/- 4 dB (0 dB = 1 V/pa, 1 kHz)

### S74 IO Slide in Board

| Terminal                                                                              | Anmerkung                                                                                                    |  |
|---------------------------------------------------------------------------------------|----------------------------------------------------------------------------------------------------|--|
| IN                                                                                    | <ul> <li>Kontaktschluss (keine galvanische Trennung erforderlich) oder bis zu 50 V AC/DC</li> <li>max. Länge für Kabel: 50 m</li> </ul>                                                                                                    |  |
| OUT                                                                                   | <ul> <li>erfordert Pullup-Widerstand und externe Spannungsversorgung<br/>(10 mA/max. 50 V DC – kein AC)</li> <li>Ausgang kann mit max. 50 m A geladen werden</li> <li>max. Länge für Kabel: abhängig von der Schleifenimpedanz des ange-<br/>schlossenen Kabels</li> </ul> |  |
| Zulässige Kabelabmessungen für Kabel, die mit den Leiterplattenklemmen verbunden sind |                                                                                                    |  |
| AWG                                                                                   | 20–26                                                                                                    |  |
| Starr                                                                                 | 0,14 mm <sup>2</sup> –0,5 mm <sup>2</sup>                                                                                                    |  |
| Flexible                                                                              | 0,14 mm <sup>2</sup> -0,5 mm <sup>2</sup>                                                                                                    |  |

### Flexibel mit Aderendhülse0,25 mm²-0,34 mm²

### S74 Network Slide in Board with RJ45 and VDC power supply - A

| Bestellnummer   | Mx-F-S7A-RJ45-VDC                    |
|-----------------|--------------------------------------|
| Stromversorgung | Nur 12–24 V DC – 2,5–1,5 A empfohlen |
| Netzwerk        | RJ45 / Ethernet 1000Base-T           |

#### Zulässige Kabelabmessungen für Kabel, die mit den Leiterplattenklemmen verbunden sind

| AWG                       | 26–20                                      |
|---------------------------|--------------------------------------------|
| Starr                     | 0,14 mm <sup>2</sup> -0,5 mm <sup>2</sup>  |
| Flexible                  | 0,14 mm <sup>2</sup> -0,5 mm <sup>2</sup>  |
| Flexibel mit Aderendhülse | 0,25 mm <sup>2</sup> -0,34 mm <sup>2</sup> |

### S74 Network Slide in Board with RJ45 and VDC power supply – B

| Bestellnummer   | Mx-F-S7B-RJ45-VDC                    |
|-----------------|--------------------------------------|
| Stromversorgung | Nur 12–24 V DC – 2,5–1,5 A empfohlen |
| Netzwerk        | RJ45 / Ethernet 1000Base-T           |
|                 |                                      |

#### Zulässige Kabelabmessungen für Kabel, die mit den Leiterplattenklemmen verbunden sind

| AWG                       | 26-14                                     |
|---------------------------|-------------------------------------------|
| Starr                     | 0,14 mm <sup>2</sup> –2,5 mm <sup>2</sup> |
| Flexible                  | 0,14 mm <sup>2</sup> –1,5 mm <sup>2</sup> |
| Flexibel mit Aderendhülse | 0,25 mm <sup>2</sup> –1,5 mm <sup>2</sup> |

### Abmessungen

HINWEIS! Laden Sie die Bohrvorlage aus dem der Website MOBOTIX herunter: <u>www.mobotix.com > Sup</u>port > Download Center > Marketing & Dokumentation > Bohrschablonen.

VORSICHT! Drucken oder kopieren Sie die Bohrschablone immer in 100% der Originalgröße!

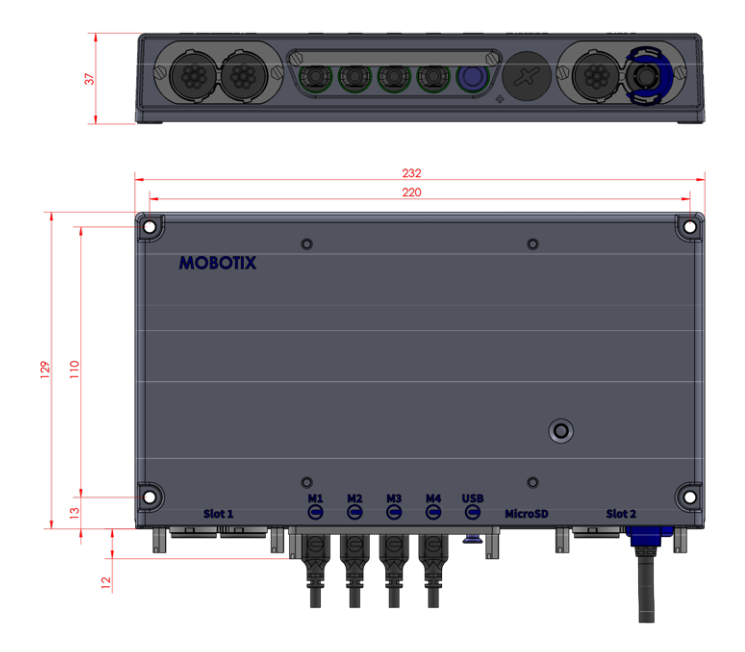

Abb. 1: MOBOTIX S74: Alle Maßangaben in mm

### PTMount – Abmessungen

**HINWEIS!** Laden Sie die Bohrvorlage aus dem der Website MOBOTIX herunter: <u>www.mobotix.com > Sup</u>port > Download Center > Marketing & Dokumentation > Bohrschablonen.

VORSICHT! Drucken oder kopieren Sie die Bohrschablone immer in 100% der Originalgröße!

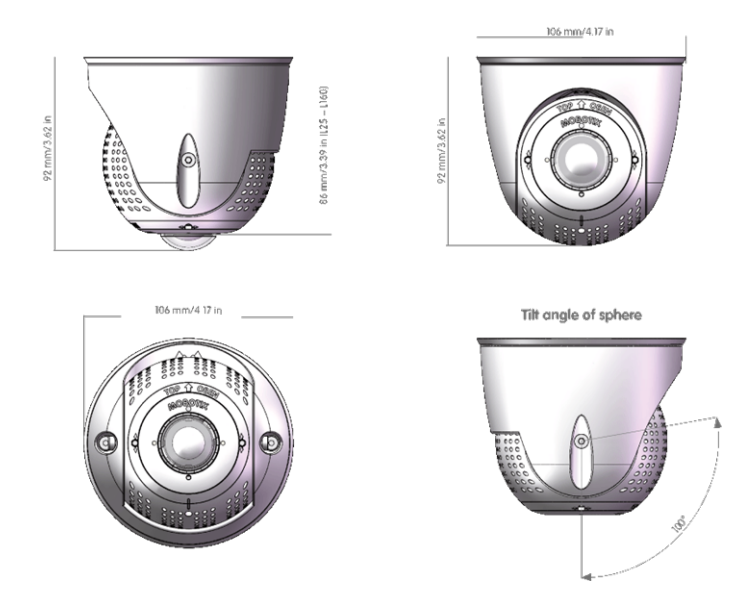

Abb. 2: PTMount

### **PTMount-Thermal – Abmessungen**

HINWEIS! Laden Sie die Bohrvorlage aus dem der Website MOBOTIX herunter: <u>www.mobotix.com > Sup</u>port > Download Center > Marketing & Dokumentation > Bohrschablonen.

**VORSICHT!** Drucken oder kopieren Sie die Bohrschablone immer in 100% der Originalgröße!

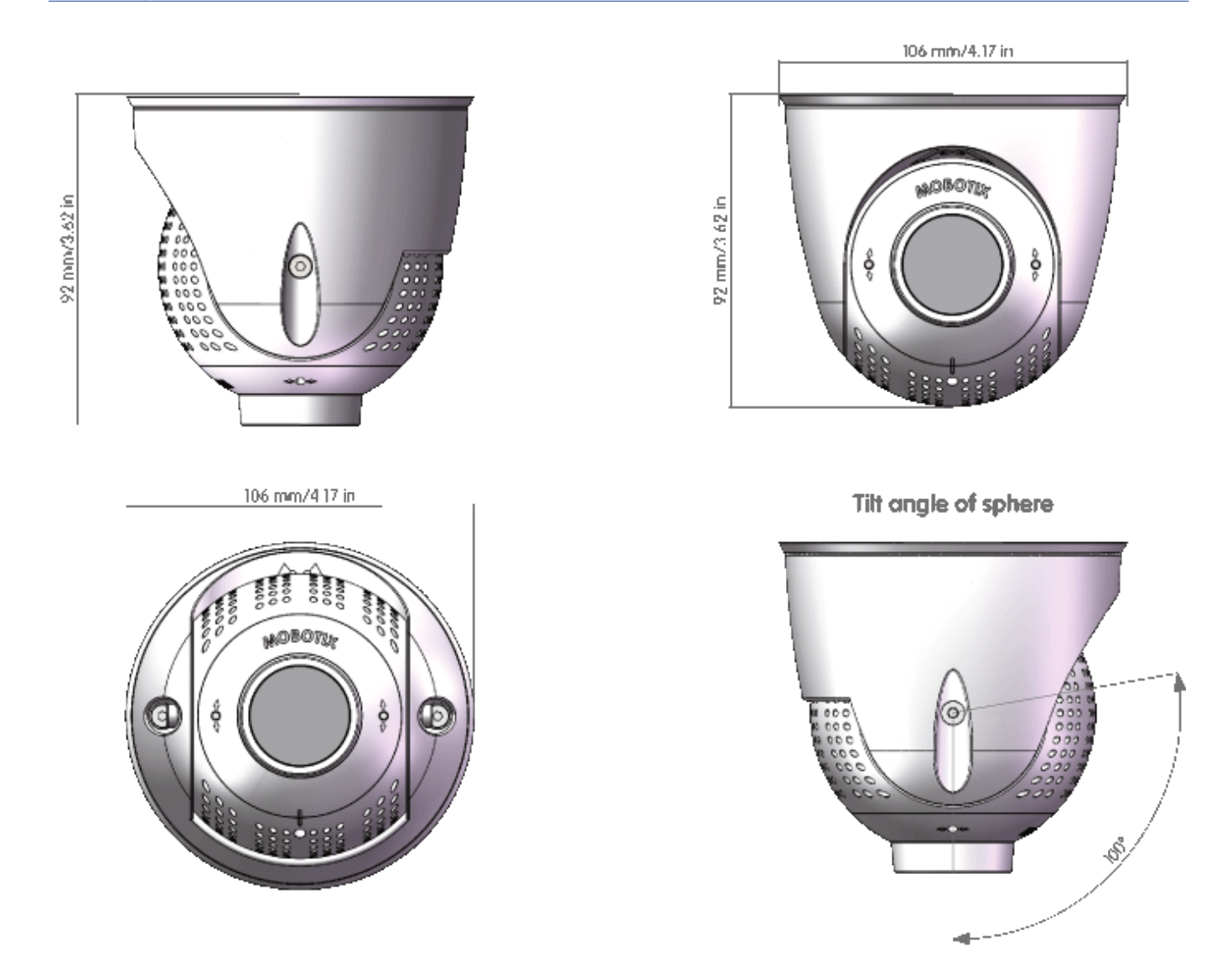

Abb. 3: PTMount-Thermal
# 5

## Montagehalterung

Dieser Abschnitt enthält die folgenden Informationen:

| Vor der Montage der Kamera               | .38 |
|------------------------------------------|-----|
| Installieren der Sensormodule            | .39 |
| Installieren der Einschubkarten          | .51 |
| Montieren der Kamera                     | 65  |
| Anschließen der Modulkabel an die Kamera | .66 |
| Verbinden der Kamera mit dem Netzwerk    | .69 |

## Vor der Montage der Kamera

Vor der Montage der MOBOTIX S74 sollten die folgenden Fragen beantwortet werden:

- Wo und wie wird die Kamera montiert?
- Wo und wie werden die Sensormodule installiert?
- Wie eben ist die Montagefläche?
- Welche anderen Montageoptionen sind verfügbar?
- Welches Zubehör ist möglicherweise erforderlich?
- Wie ist die Kamera mit dem Netzwerk verbunden und wie wird die Stromversorgung hergestellt?
- Wie sind die Anschlüsse auf Gebäudeseite eingerichtet?
- Welche Verkabelungsüberlegungen sind erforderlich?

VORSICHT! Installation nur auf einer ebenen Fläche!

Verwenden Sie nur die originalen MOBOTIX-Patchkabel, um die Wetterfestigkeit zu gewährleisten!

Wenn Sie Fragen haben, wenden Sie sich direkt an Ihren MOBOTIX-Partner oder an den MOBOTIX-Support unter **www.mobotix.com > Support > Help Desk**.

### Schutzmaßnahmen

**WARNUNG!** Bei der Verlegung von Kabeln im Innen- und Außenbereich sind stets die aktuellen Vorschriften für Kabelverlegung, Blitzschlag und Brandschutz zu beachten.

Kameras und Geräte von MOBOTIX sind durch eine Reihe von Maßnahmen vor den Auswirkungen kleinerer Überspannungen geschützt. Diese Maßnahmen können jedoch nicht verhindern, dass größere Spannungsstöße Schäden an der Kamera verursachen. Bei der Installation der Kameras im Freien ist daher besonders auf Blitzschutz und die mit Blitzschlag verbundenen Gefahren für das Gebäude und die Netzwerkinfrastruktur zu achten.

Im Allgemeinen sollten Sie Kameras und Geräte von MOBOTIX nur von zertifizierten Fachfirmen installieren lassen, die mit der Installation und dem sicheren Betrieb von Netzwerksystemen und den zugrunde liegenden Vorschriften für Blitz- und Brandschutz sowie der aktuellen Technologie zur Verhinderung von Schäden durch Überspannung vertraut sind.

#### Hinweise zur Kabelverlegung

 Datenkabel: Es dürfen nur doppelt geschirmte CAT5-Kabel oder besser (S/STP) als Datenkabel für die Ethernet-Schnittstelle verwendet werden.

**HINWEIS!** Für den Einsatz im Außenbereich gelten besondere Anforderungen für die zu verwendenden Kabel und den Blitzschutz.

- **Kabellänge:** Die einzelnen Kabelabschnitte dürfen die maximal zulässige Länge nicht überschreiten, um eine perfekte Datenübertragung zu gewährleisten.
- Vermeidung von Induktion: Datenkabel dürfen nur parallel zu Strom- oder Hochspannungsleitungen verlegt werden, wenn die vorgeschriebenen Mindestabstände eingehalten werden.
- Es dürfen nur MOBOTIX-Originalkabel zum Anschluss der Sensormodule, Patchkabel und USB-Kabel verwendet werden, um die Wetterbeständigkeit gemäß IP66 zu gewährleisten. Die mitgelieferten Stopfen müssen verwendet werden, wenn zusätzliche Kabel erforderlich sind (z. B. Audio).

#### Brandschutz

Beim Verlegen von Kabeln für die Stromversorgung sind die jeweiligen landesspezifischen Vorschriften (z. B. VDE in Deutschland) und die am Installationsort gültigen Brandschutzbestimmungen zu beachten.

#### Blitz- und Überspannungsschutz

Es sollten stets Maßnahmen ergriffen werden, um das Gerät vor Schäden durch Überspannung zu schützen.

**HINWEIS!** Elektrischer Überspannungsschutz ist in die S74 Network Slide in Board with LSA terminal integriert (siehe Installation der S74 Network Slide in Board with LSA terminal, p. 52), die als Zubehör erhältlich ist.

Weitere Informationen zur Vermeidung von Schäden durch Blitzschlag und Überspannung erhalten Sie von Herstellern von Blitzschlag- und Überspannungsschutzsystemen.

## Installieren der Sensormodule

**WARNUNG!** Stellen Sie sicher, dass die Stromversorgung der Kamera getrennt ist, bevor Sie Sensormodule installieren oder austauschen.

**VORSICHT!** Achten Sie beim Einbau der Sensormodule darauf, dass die Kabel des Sensormoduls nicht beschädigt oder stark gebogen sind!

## Vorbereiten der Sensormodule

Entfernen Sie die Kunststoffmutter ① von den Sensormodulen, entfernen Sie den Bajonettverschluss ②, indem Sie ihn gegen den Uhrzeigersinn drehen, und entfernen Sie dann den blauen Gummistopfen ③.

#### Fortfahren mit der Installation der Sensormodule

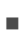

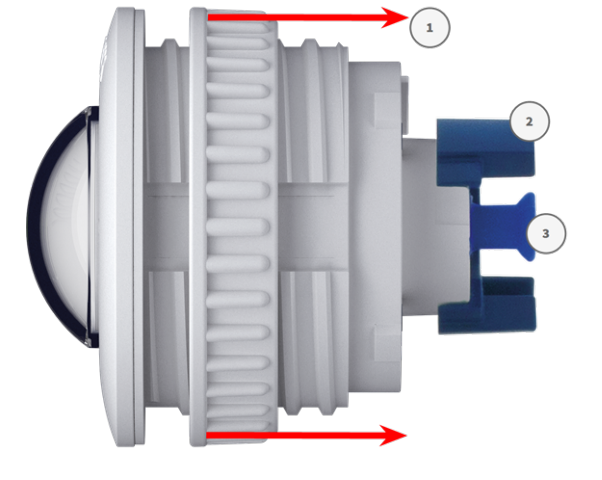

Installieren des Sensormoduls ohne Halterungen, p. 40

- Installieren des Sensormoduls mit PTMount, p. 41
- Installieren des Sensormoduls PTMount-Thermal, p. 48

## Installieren des Sensormoduls ohne Halterungen

Montieren Sie das Sensormodul: Setzen Sie das Sensormodul in die Öffnung ① (43 mm) ein und ziehen Sie die Kunststoffmutter ② fest, damit das Sensormodul sicher an seiner Position bleibt.

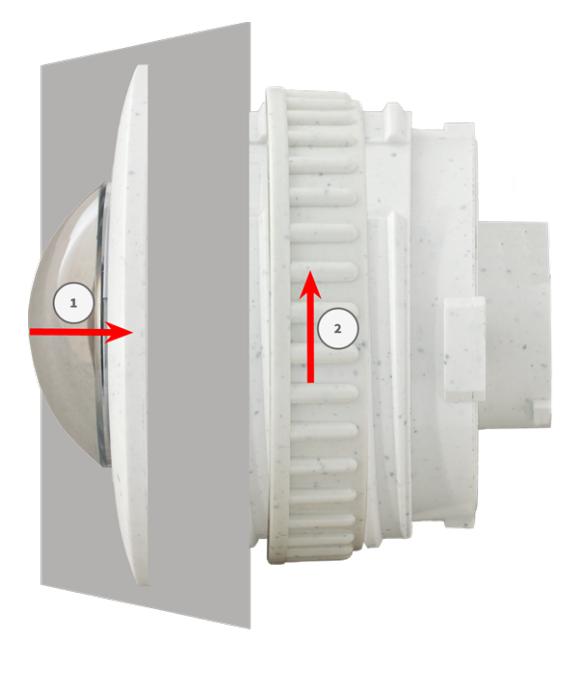

 Schließen Sie das Kabel des Sensormoduls an: Drücken Sie den Stecker jedes Sensormodulkabels fest in den Anschluss auf der Rückseite des Moduls, bis der Stecker vollständig in seinen Anschluss eingesetzt wurde und sich nicht mehr weiter hineinbewegt.

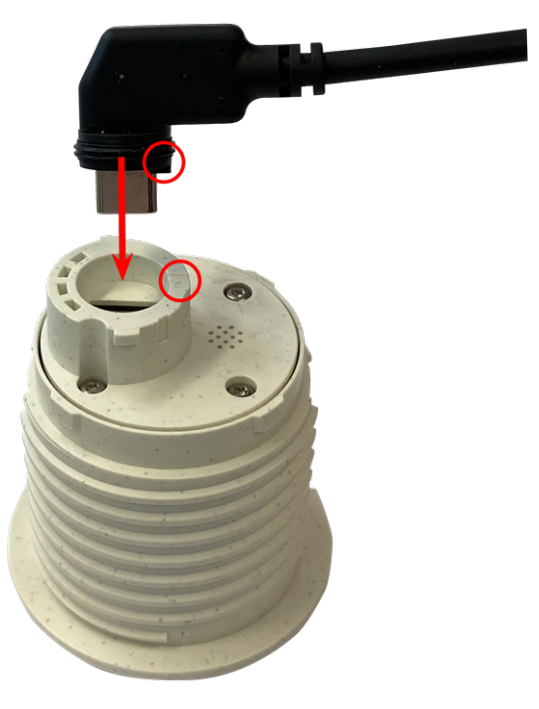

**VORSICHT!** Der Kabelschuh muss nach dem Anschließen zur Innenseite des Sensormoduls zeigen. Wenn das Modulkabel nicht richtig eingesteckt ist, erkennt die Kamera den Sensor nicht.

3. Verriegeln Sie das Kabel des Sensormoduls: Bringen Sie den blauen Bajonettverschluss wie dargestellt am Anschluss des Sensormoduls an und drehen Sie ihn im Uhrzeigersinn, bis er leicht einrastet.

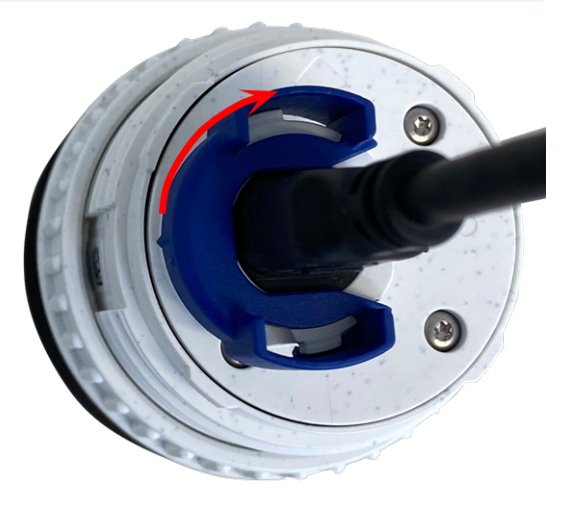

4. Wiederholen Sie die Schritte 1 bis 4, um weitere Sensormodule hinzuzufügen.

## Installieren des Sensormoduls mit PTMount

**VORSICHT!** Die PT-Mount wurde für Wand- oder Deckenmontage entwickelt. Stellen Sie bei der Montage auf dem Boden sicher, dass sich in der PT-Mount kein Hohlraum befindet, in dem sich Wasser ansammeln könnte.

 Entfernen Sie mit dem 2,5-mm-Inbusschlüssel die beiden Schrauben, mit denen der Fuß am Schwenkring befestigt ist.

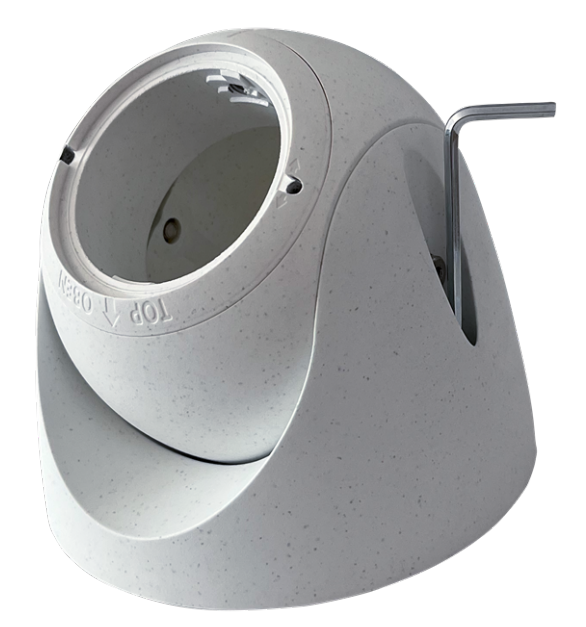

2. Entfernen Sie den Schwenkring und die Grundplatte.

3. Stellen Sie sicher, dass ausreichend Platz für die Installation des PTMount vorhanden ist und dass Sie später von hinten darauf zugreifen können. Die Oberfläche muss eben und glatt sein, damit die Abdichtung flach auf der Oberfläche aufliegt

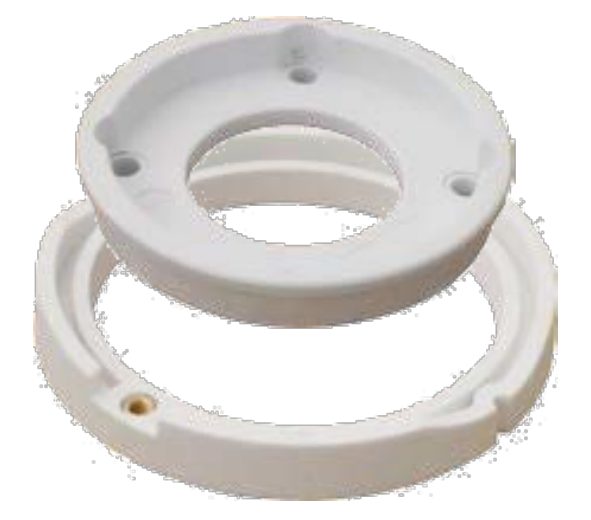

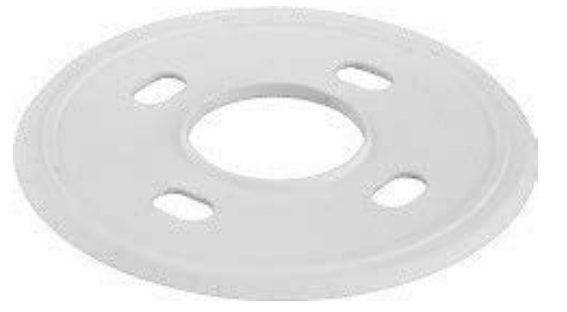

4. Bohren Sie die Löcher für die Grundplatte mit der Bohrschablone und setzen Sie die Schraubanker PTMount: Lieferumfang, p. 16 ein.

5. Bohren Sie in der Mitte der Bohrschablone ein weiteres Loch in die Wand oder Blende für das Kabel des Sensormoduls. Die Bohrung sollte einen Durchmesser zwischen 15 und 35 mm haben.

6. Halten Sie die Dichtung, den Schwenkring und die Grundplatte wie in der Abbildung dargestellt fest.

7. Befestigen Sie die Grundplatte mit den mitgelieferten Holzschrauben und Unterlegscheiben.

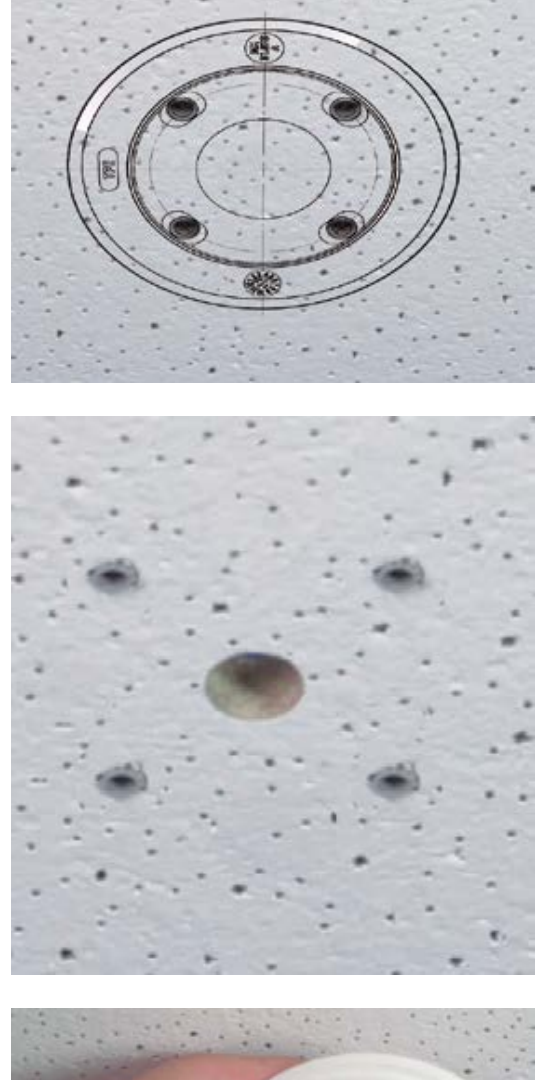

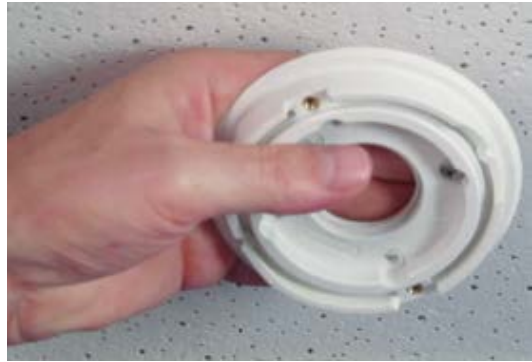

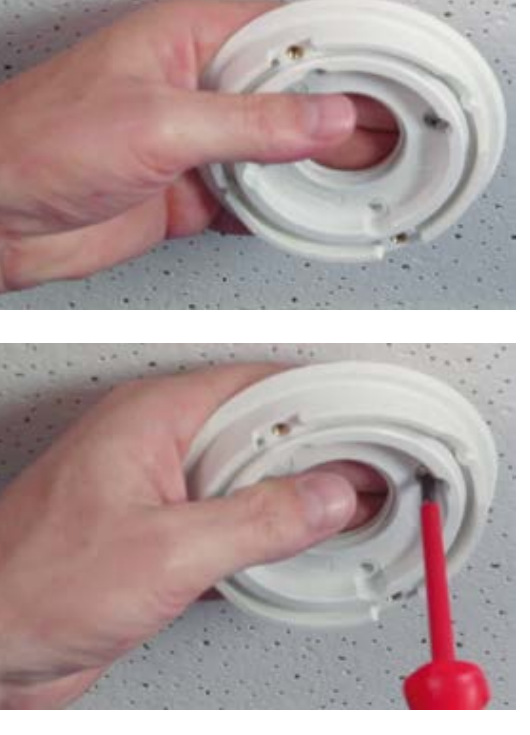

8. Achten Sie beim Anziehen der Schrauben darauf, dass der Schwenkring noch von Hand gedreht werden kann.

 Führen Sie das Sensorkabel durch die Dichtung, den Schwenkring, die Grundplatte und die Montagefläche zur Kamera.

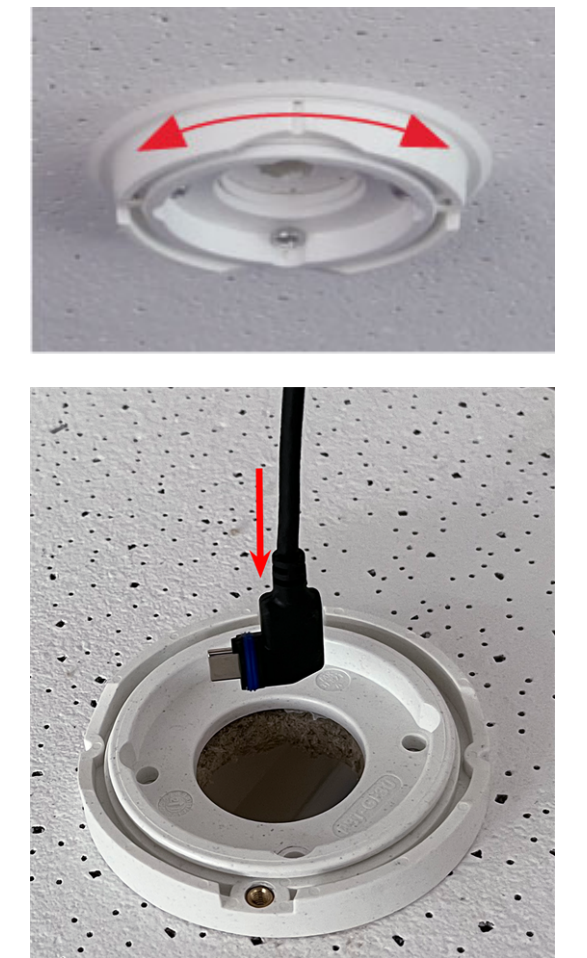

- 10. Führen Sie das Sensorkabel von hinten in den Fuß und die Kugel.
- Befestigen Sie die Fuß- und Kugelbaugruppe mit den beiden Schrauben am Schwenkring und stellen Sie sicher, dass der Fuß noch gedreht werden kann.

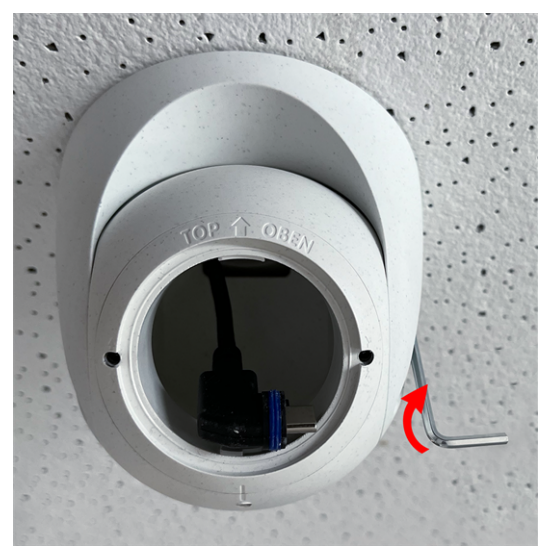

12. Lösen Sie die zwei Befestigungsschrauben des Einsatzes ①
und drehen Sie den Einsatz so, dass der kleine Riegel gegenüber der Beschriftung **TOP/OBEN** auf das Loch des
Gewindestifts ② zeigt.

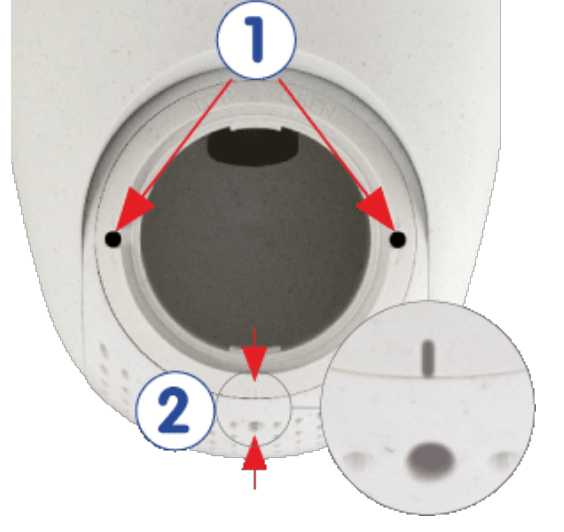

- 13. Sichern Sie den Einsatz gegen Verdrehen, indem Sie die beiden Befestigungsschrauben mit dem 2,5-mm-Inbusschlüssel festziehen.
- 14. Befestigen Sie das Kabel des Sensormoduls am Sensormodul (drehen Sie den blauen Bajonettverschluss nach links und entfernen Sie den Stecker, schließen Sie das Sensorkabel an, bringen Sie den Bajonettverschluss an und verriegeln Sie ihn durch Drehen nach rechts).
- Schieben Sie das Sensormodul so in das PTMount, dass der Pfeil auf der Rückseite des Sensormoduls nach links gegenüber der Beschriftung **TOP/OBEN** zeigt.

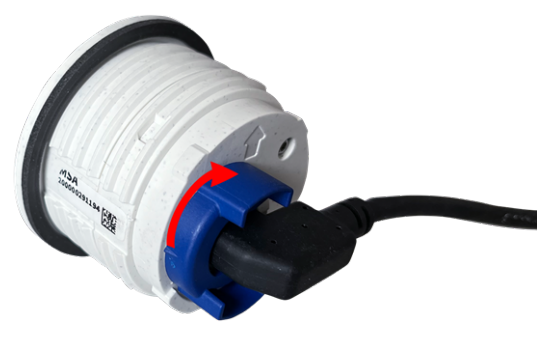

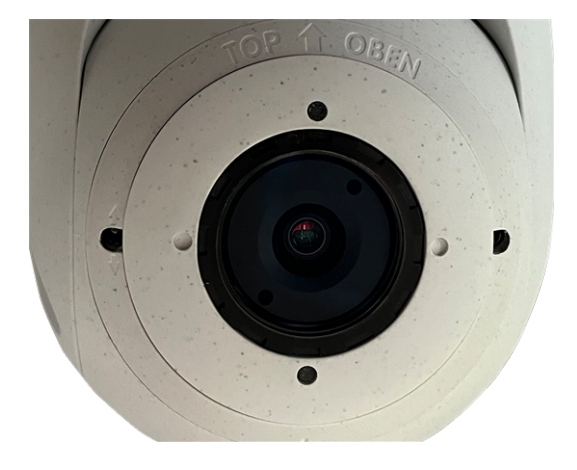

16. Verriegeln Sie mit dem Modulschlüssel das Sensormodul durch Drehen um 90 Grad nach rechts.

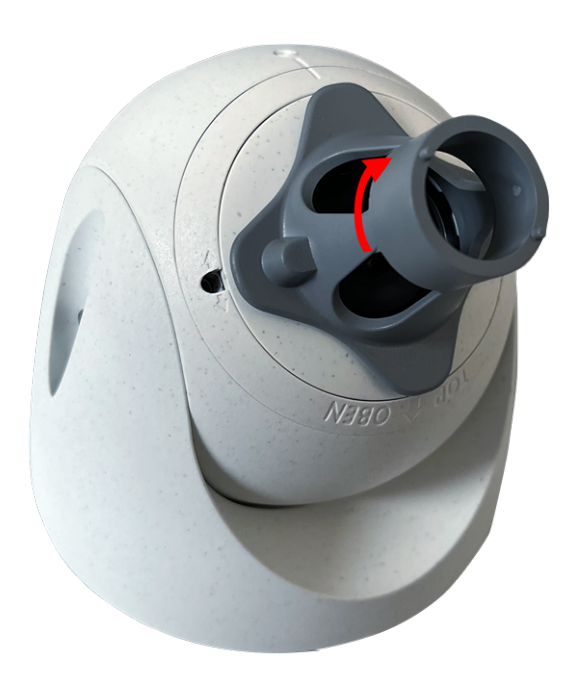

17. Befestigen Sie das Sensormodul, indem Sie den Gewindestift mit dem 2,5-mm-Inbusschlüssel festziehen. Der Gewindestift verriegelt das Sensormodul im Einsatz und verhindert ein versehentliches Entriegeln des Sensormoduls.

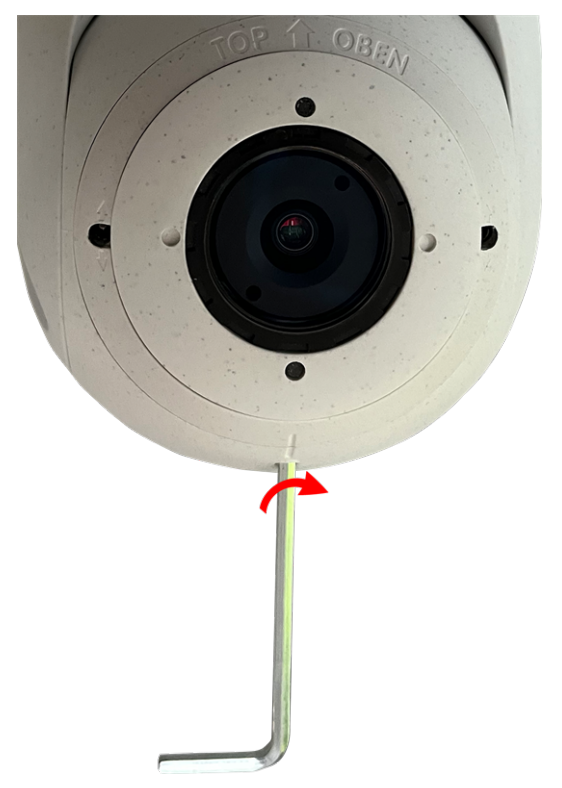

18. Stellen Sie das Sensormodul vorübergehend ein, indem Sie es in die gewünschte Blickrichtung drehen.

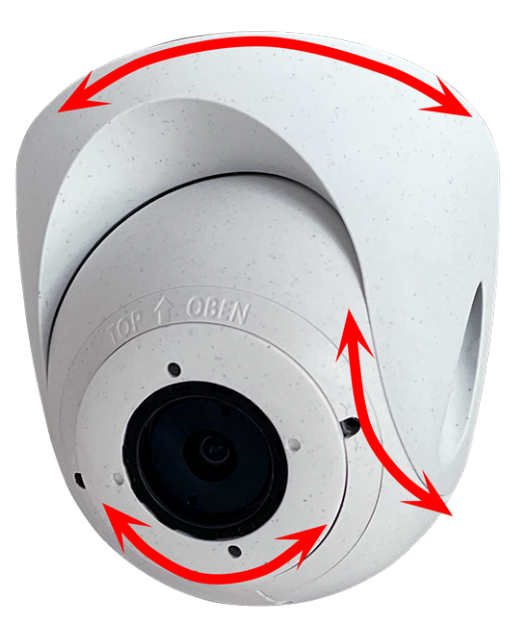

 Stellen Sie sicher, dass die Beschriftung TOP/OBEN auf dem Einsatz nach oben zeigt. Ist dies nicht der Fall, lösen Sie die beiden Befestigungsschrauben mit dem 2,5-mm-Inbusschlüssel und drehen Sie den Einsatz.

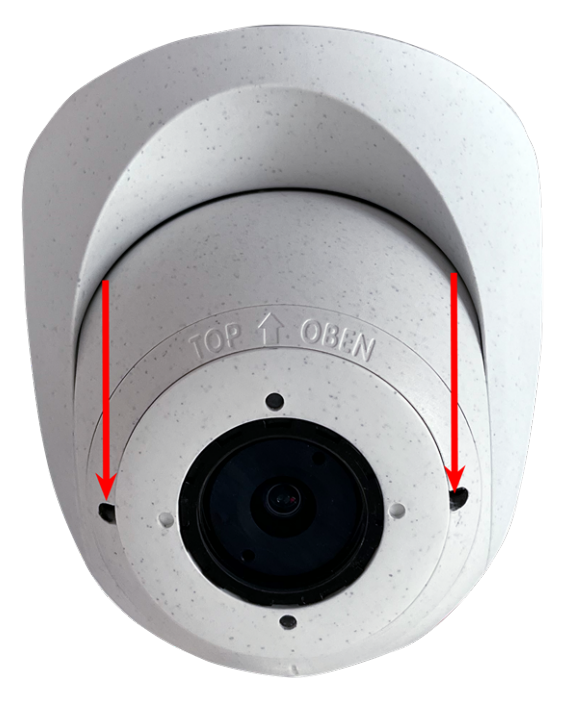

## Installieren des Sensormoduls PTMount-Thermal

1. Entfernen Sie mit dem 2,5-mm-Inbusschlüssel die beiden Schrauben, mit denen der Fuß am Schwenkring befestigt ist.

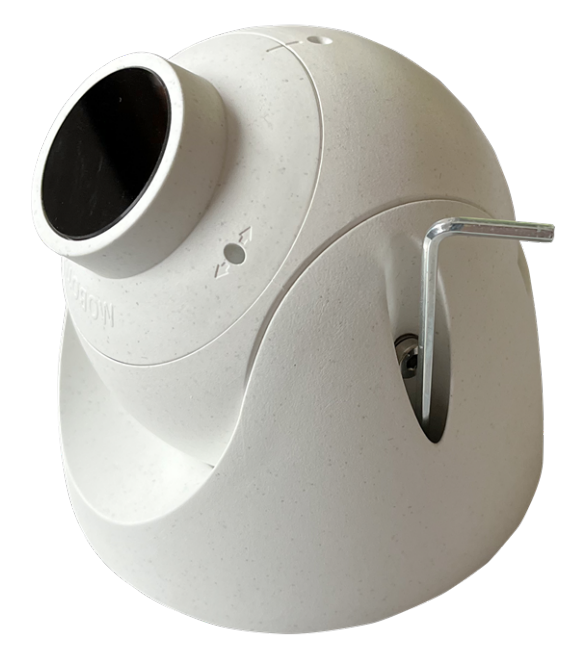

2. Entfernen Sie den Schwenkring und die Grundplatte.

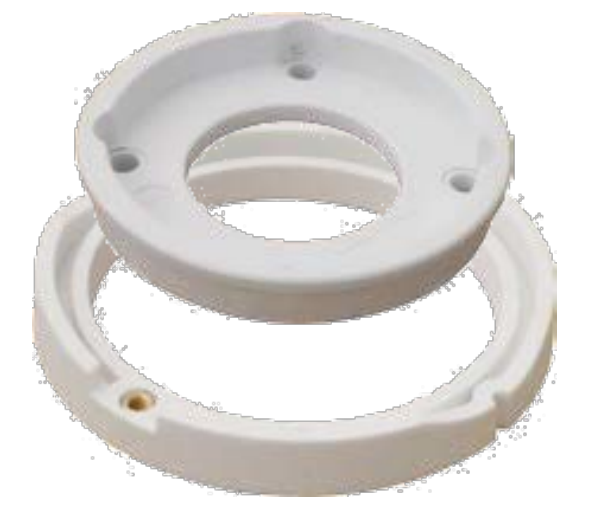

- 3. Stellen Sie sicher, dass ausreichend Platz für die Installation des PTMount-Thermal vorhanden ist und dass Sie später von hinten darauf zugreifen können. Die Oberfläche muss eben und glatt sein, damit die Abdichtung flach auf der Oberfläche aufliegt
- Verwenden Sie die Grundplatte als Bohrschablone, bohren Sie die Löcher für die Grundplatte und setzen Sie die Schraubanker PTMount-Thermal: Lieferumfang, p. 17ein.

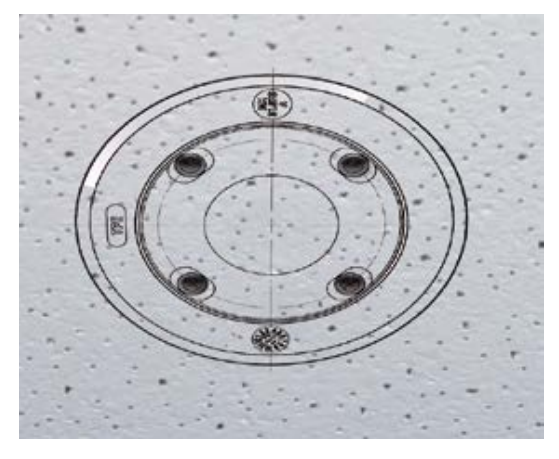

 Bohren Sie in der Mitte der Bohrschablone ein weiteres Loch in die Wand oder Blende für das Kabel des Sensormoduls. Die Bohrung sollte einen Durchmesser zwischen 15 und 35 mm haben.

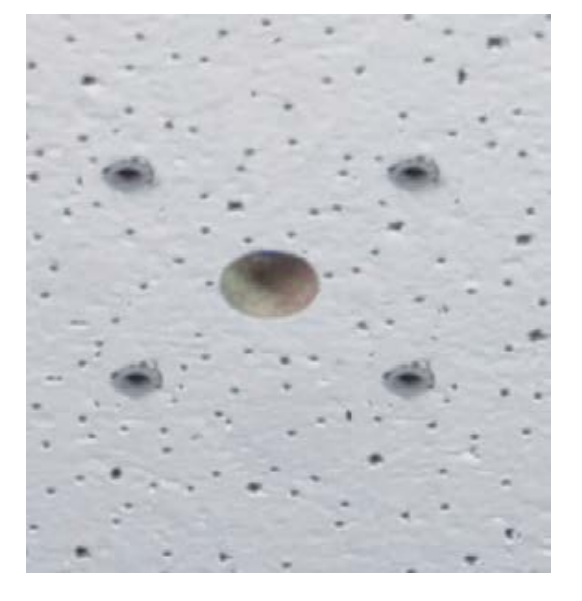

6. Befestigen Sie die Grundplatte mit den mitgelieferten Holzschrauben und Unterlegscheiben.

Achten Sie beim Anziehen der Schrauben darauf, dass der Schwenkring noch von Hand gedreht werden kann.

7. Führen Sie das Sensorkabel durch den Schwenkring und die Grundplatte.

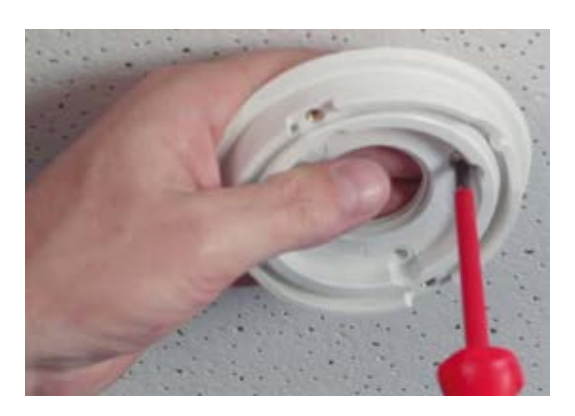

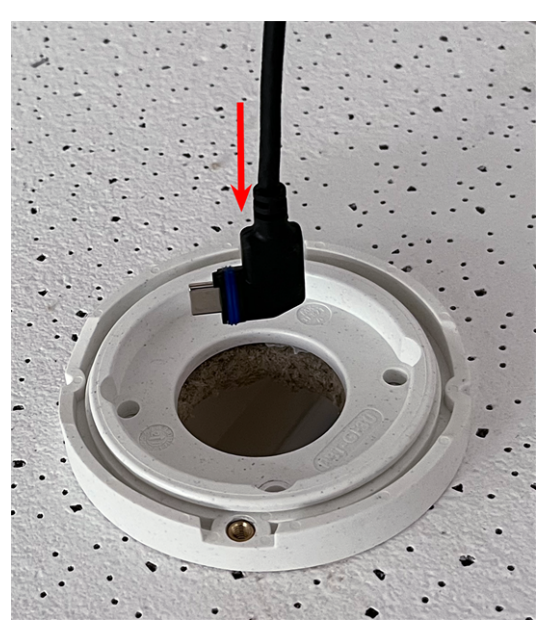

Montagehalterung Installieren der Sensormodule

 Befestigen Sie die Fuß- und Kugelbaugruppe mit den beiden Schrauben am Schwenkring und stellen Sie sicher, dass der Fuß noch gedreht werden kann.

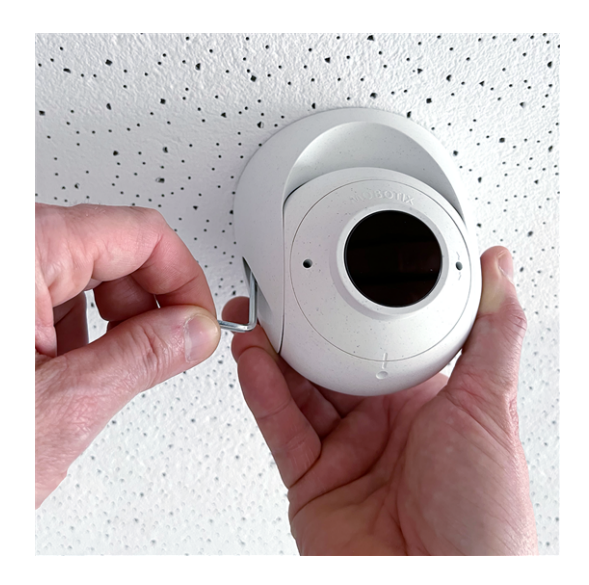

9. Stellen Sie das Sensormodul vorübergehend ein, indem Sie es in die gewünschte Blickrichtung drehen.

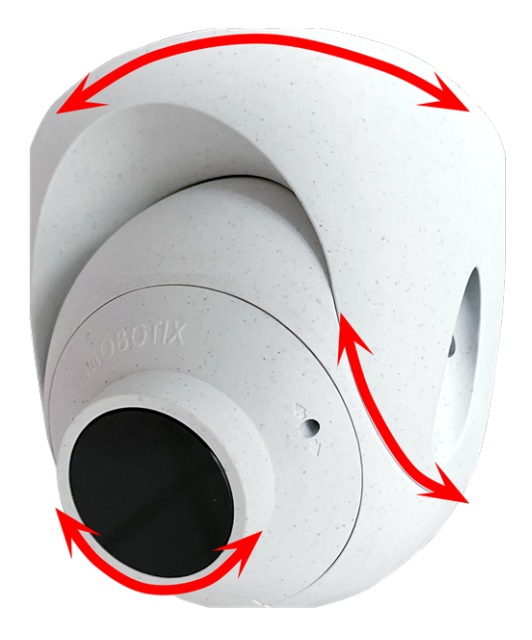

10. Stellen Sie sicher, dass die Beschriftung **MOBOTIX** auf dem Einsatz nach oben zeigt. Ist dies nicht der Fall, lösen Sie die beiden Befestigungsschrauben mit dem 2-mm-Inbusschlüssel und drehen Sie den Einsatz. Ziehen Sie die beiden Befestigungsschrauben leicht an.

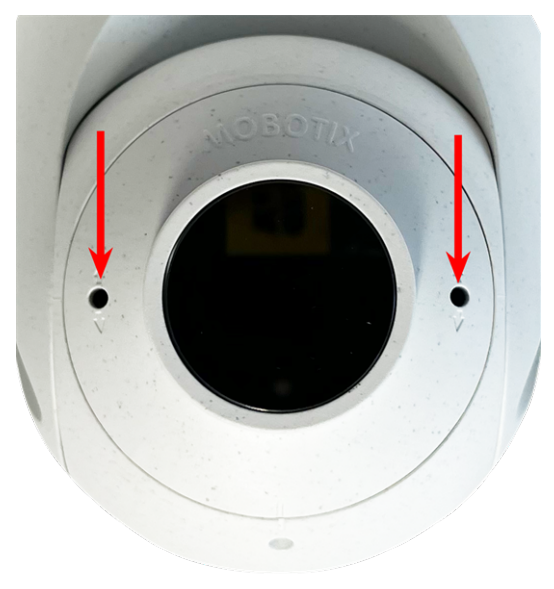

## Installieren der Einschubkarten

**WARNUNG!** Stellen Sie sicher, dass die Stromversorgung der Kamera getrennt ist, bevor Sie Einschubkarte installieren oder austauschen.

## Installation der S74 Network Slide in Board with RJ45 socket

Die S74 Network Slide in Board with RJ45 socket ist erforderlich, um die Kamera mit dem Netzwerk zu verbinden und über PoE mit Strom zu versorgen. Die S74 Network Slide in Board with RJ45 socket gehört nicht zum Lieferumfang (siehe Lieferumfang, p. 13) und muss zusätzlich zur Kamera bestellt werden.

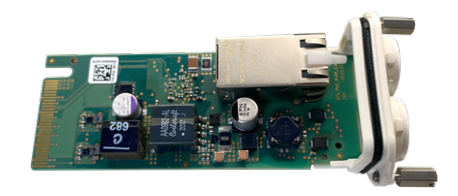

#### Abb. 4: S74 Network Slide in Board with RJ45 socket

**VORSICHT!** Die S74 Network Slide in Board with RJ45 socket darf nur in Steckplatz 2 der Kamera installiert werden!

#### VORSICHT! Schließen Sie das Netzwerk zu diesem Zeitpunkt noch nicht an!

Da die Kamera nicht ohne Sensormodule betrieben werden darf, wird die Netzwerkverbindung erst **nach** der Montage der Kamera und dem Anschließen der Sensormodule hergestellt.

## Verfahren

 Entfernen Sie die Abdeckung von Steckplatz 2 der Kamera: Lösen Sie beide Schrauben ① mit einem Schraubendreher und ziehen Sie die Kunststoffabdeckung heraus.

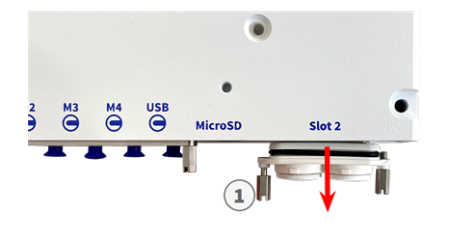

Abb. 5: Entfernen der Abdeckung vom Steckplatz der Schnittstellenkarte

 Verbinden Sie die S74 Network Slide in Board with RJ45 socket: Positionieren Sie die Schnittstellenkarte auf den Führungsschienen im Einschiebeschlitz und drücken Sie sie mit leichtem Druck an, bis sie in die Buchse einrastet. Befestigen Sie dann die Platine mit den Schrauben ①.

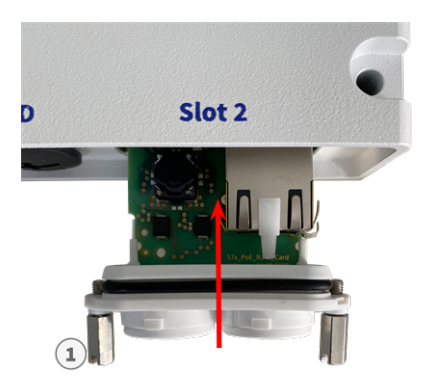

Abb. 6: S74 Network Slide in Board with RJ45 socket anschließen

**VORSICHT! Schließen Sie das Netzwerkkabel zu diesem Zeitpunkt noch nicht an!** Da die Kamera nicht ohne Sensormodule betrieben werden darf, wird die Netzwerkverbindung erst **nach** der Montage der Kamera und dem Anschließen der Sensormodule hergestellt.

## Installation der S74 Network Slide in Board with LSA terminal

Die S74 Network Slide in Board with LSA terminal wird benötigt, um die Kamera an das Netzwerk anzuschließen, die Stromversorgung über PoE zu gewährleisten und die Kamera vor Stromstößen zu schützen. Die S74 Network Slide in Board with LSA terminal gehört nicht zum Lieferumfang (siehe Lieferumfang, p. 13) und muss zusätzlich zur Kamera bestellt werden.

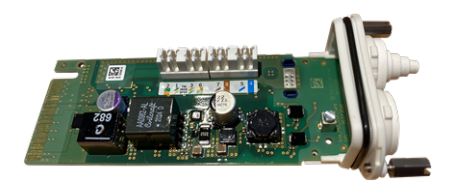

Abb. 7: S74 Network Slide in Board with LSA terminal

**VORSICHT!** Die S74 Network Slide in Board with LSA terminal darf nur in Steckplatz 2 der Kamera installiert werden!

#### VORSICHT! Schließen Sie das Netzwerk zu diesem Zeitpunkt noch nicht an!

Da die Kamera nicht ohne Sensormodule betrieben werden darf, wird die Netzwerkverbindung erst **nach** der Montage der Kamera und dem Anschließen der Sensormodule hergestellt.

## Vorbereiten der S74 Network Slide in Board with LSA terminal und der

### Kabel

HINWEIS! Für dieses Verfahren benötigen Sie ein Krone LSA-Plus-Anlegewerkzeug:

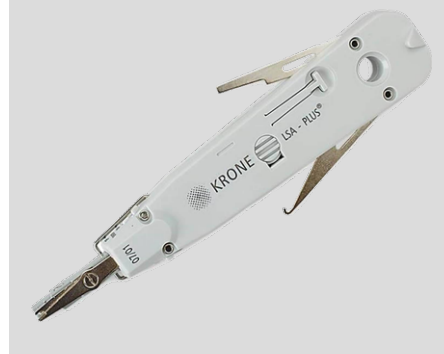

Abb. 8: Krone LSA-Plus-Anlegewerkzeug

 Entfernen Sie die Abdeckung von Steckplatz 2 der Kamera: Lösen Sie beide Schrauben ① mit einem Schraubendreher und ziehen Sie die Kunststoffabdeckung heraus.

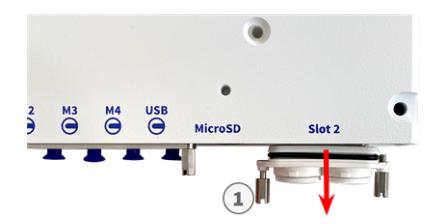

Abb. 9: Entfernen der Abdeckung vom Steckplatz der Schnittstellenkarte

2. Schneiden Sie zwei Stufen des weißen Steckers in der Abdeckung der Schnittstellenplatine ① ab.

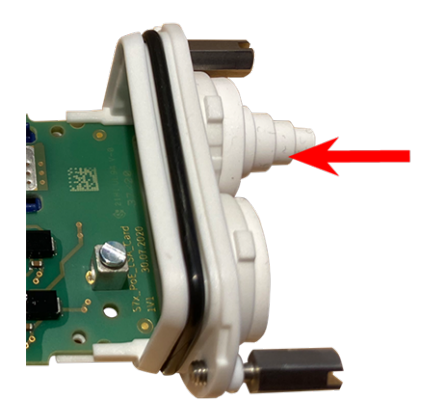

3. Stecken Sie das Netzwerkkabel in den weißen Gummistopfen:

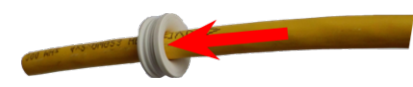

4. Entfernen Sie die Isolierung vom Netzwerkkabel, wie unten dargestellt:

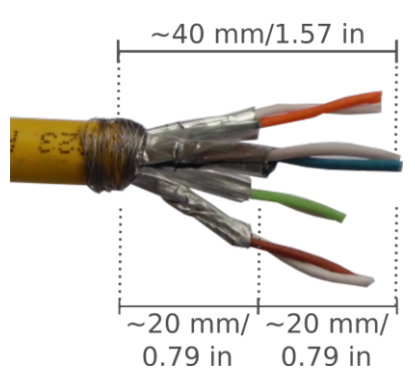

## Anschließen des Netzwerkkabels an die S74 Network Slide in Board with LSA terminal

1. Stecken Sie das Netzwerkkabel in die Schnittstellenkarte und stellen Sie sicher, dass der Gummistopfen richtig um die Öffnung herum sitzt:

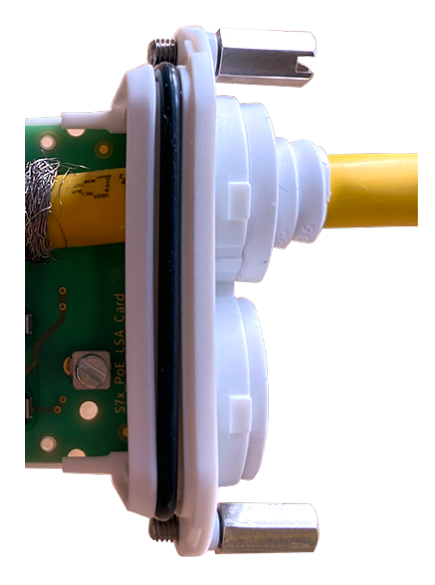

#### Abb. 10: Netzwerkkabel eingesteckt, Stopfen richtig eingesetzt

2. Führen Sie den Kabelbinder in die blauen Führungen ① ein, befestigen Sie das Netzwerkkabel ② an der kupferfarbenen Erdungsplatte und schneiden Sie den abstehenden Teil des Kabelbinders ab:

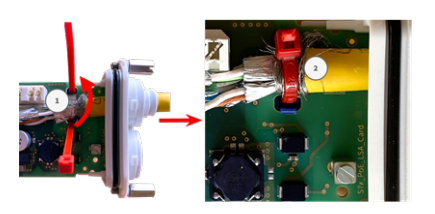

Abb. 11: Kabelbinder unter Netzwerkkabel eingeführt

3. Bereiten Sie das Krone LSA-Plus-Anlegewerkzeug vor:

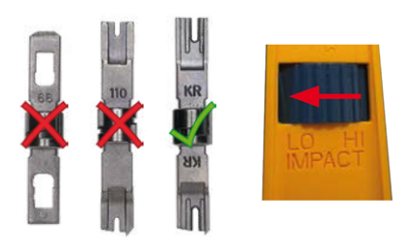

Abb. 12: Krone LSA-Plus-Anlegewerkzeug auf GERINGE Kraft eingestellt

**VORSICHT!** Verwenden Sie immer die richtige Krone LSA-Plus-Klinge und **stellen Sie das Werkzeug auf GERINGE Kraft ein**. 4. Schließen Sie die Litzen des Netzwerkkabels mit dem Krone LSA-Plus-Anlegewerkzeug gemäß dem Farbcodeaufkleber im Karton an:

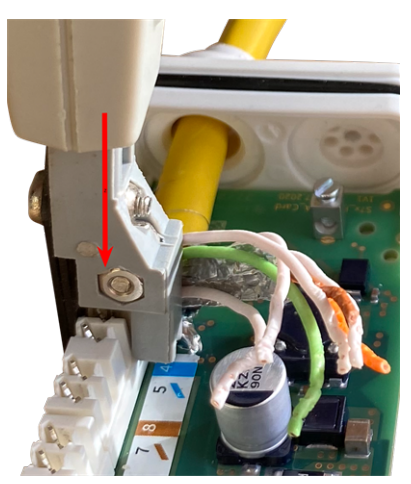

Abb. 13: Mit Krone LSA-Plus-Anlegewerkzeug angeschlossenes Netzwerkkabel

**VORSICHT!** Entfernen Sie alle abgeschnittenen Drahtenden, um Kurzschlüsse zu vermeiden.

## Schließen Sie das Erdungskabel an die S74 Network Slide in Board with LSA terminal an.

WARNUNG! Für den Überspannungsschutz wird dringend empfohlen, das Erdungskabel anzubringen!

Die maximale Länge des Erdungskabels sollte 1 m zum Erdungspotenzial betragen (z. B. eine Potenzialausgleichsschiene, ein geerdeter Pol oder ein Erdleiter).

1. Stecken Sie die Masseleitung in den weißen einadrigen Gummistopfen:

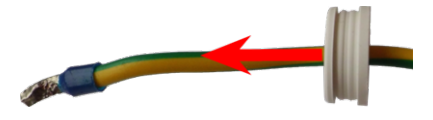

Abb. 14: Masseleitung mit einadrigem Gummistopfen

2. Stecken Sie die Masseleitung in die Öffnung der Karte und stellen Sie sicher, dass der Gummistopfen richtig um die Öffnung herum sitzt: 3. Lösen Sie die Schraube der Masseleitungsklemme ①, führen Sie die Masseleitung ein und ziehen Sie die Klemmenschraube ordnungsgemäß fest:

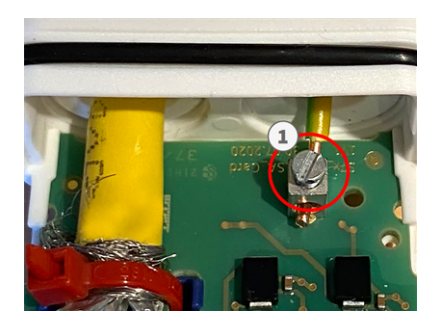

Abb. 15: Masseleitung mit Klemme verbunden

## Schließen Sie die S74 Network Slide in Board with LSA terminal an die Kamera an.

 Positionieren Sie die Schnittstellenkarte auf den Führungsschienen im Einschiebeschlitz und drücken Sie sie mit leichtem Druck an, bis sie in die Buchse einrastet. Befestigen Sie dann die Platine mit den Schrauben ①.

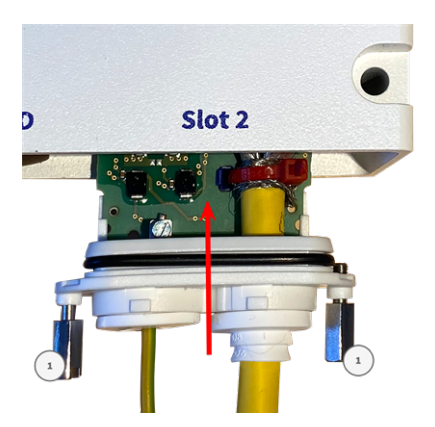

Abb. 16: S74 Network Slide in Board with LSA terminal anschließen

#### VORSICHT! Schließen Sie das Netzwerk zu diesem Zeitpunkt noch nicht an!

Da die Kamera nicht ohne Sensormodule betrieben werden darf, wird die Netzwerkverbindung erst **nach** der Montage der Kamera und dem Anschließen der Sensormodule hergestellt.

# Installation der S74 Network Slide in Board with RJ45 and VDC power supply

Die S74 Network Slide in Board with RJ45 and VDC power supply ist für die Stromversorgung der Kamera über eine externe Stromquelle und den Anschluss an das Netzwerk ausgelegt. Die Karte gehört nicht zum

Lieferumfang (siehe Lieferumfang, p. 13) und muss zusätzlich zur Kamera bestellt werden.

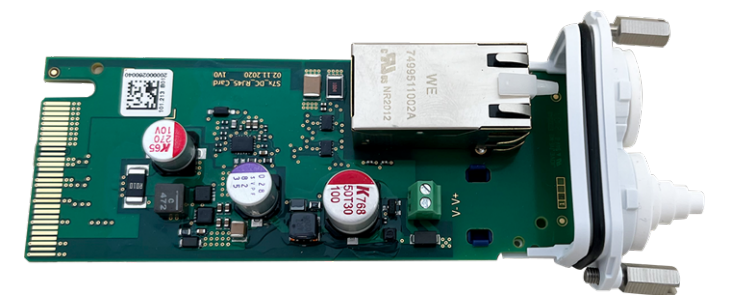

**VORSICHT!** Die S74 Network Slide in Board with RJ45 and VDC power supply darf nur in Steckplatz 2 der Kamera installiert werden!

#### VORSICHT! Schließen Sie das Netzwerk zu diesem Zeitpunkt noch nicht an!

Da die Kamera nicht ohne Sensormodule betrieben werden darf, wird die Netzwerkverbindung erst **nach** der Montage der Kamera und dem Anschließen der Sensormodule hergestellt.

### Verfahren

- Entfernen Sie die Abdeckung von Steckplatz 2 der Kamera: Lösen Sie beide Schrauben ① mit einem Schraubendreher und ziehen Sie die Kunststoffabdeckung heraus.
- 2. Führen Sie das Netzwerkkabel durch den weißen Gummistopfen.

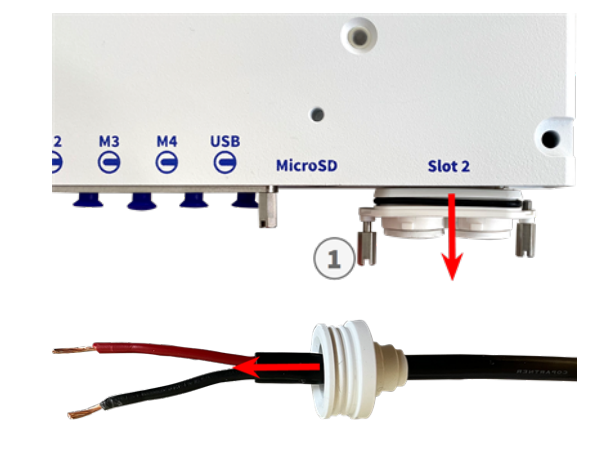

3. Führen Sie das Netzwerkkabel durch die Öffnung in der Schnittstellenkarte und stellen Sie sicher, dass der Gummistopfen richtig um die Öffnung herum sitzt.

 Lösen Sie die Schrauben der Stromversorgungsklemme ①, führen Sie die Leitungen des Kabels ein und ziehen Sie die Klemmenschraube ordnungsgemäß fest.

VORSICHT! Achten Sie auf die richtige Polarität!

 Positionieren Sie die Schnittstellenkarte auf den Führungsschienen im Einschiebeschlitz und drücken Sie sie mit leichtem Druck an, bis sie in die Buchse einrastet. Befestigen Sie dann die Platine mit den Schrauben ①.

### VORSICHT! Schließen Sie das Netzwerk zu diesem Zeitpunkt noch nicht an!

Da die Kamera nicht ohne Sensormodule betrieben werden darf, wird die Netzwerkverbindung erst **nach** der Montage der Kamera und dem Anschließen der Sensormodule hergestellt.

## Installation der S74 IO Slide in Board

Die S74 IO Slide in Board ist für die Stromversorgung der Kamera über eine externe Stromquelle und den Anschluss an das Netzwerk ausgelegt. Die Karte gehört nicht zum Lieferumfang (siehe Lieferumfang, p. 13) und muss zusätzlich zur Kamera bestellt werden.

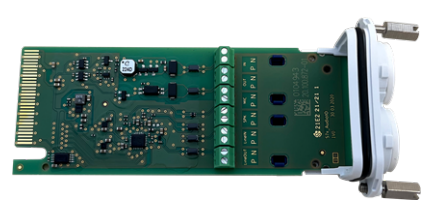

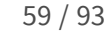

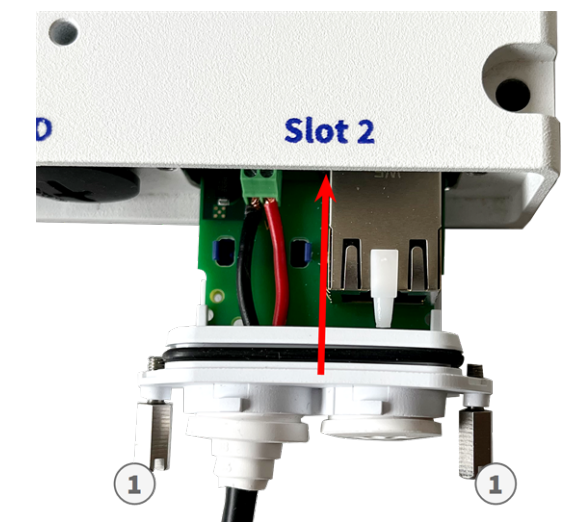

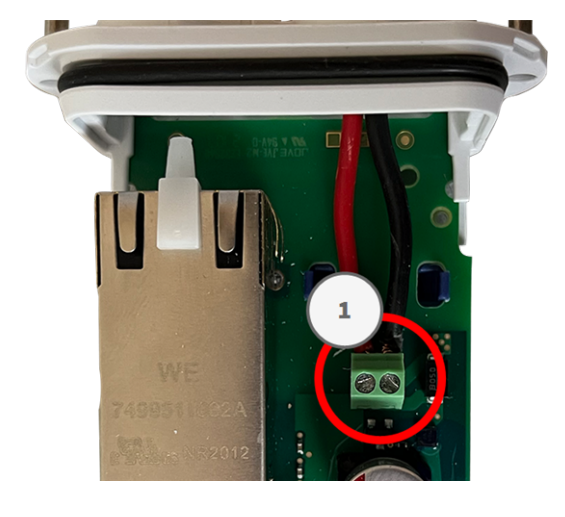

#### Abb. 17: S74 IO Slide in Board

VORSICHT! Die S74 IO Slide in Board darf nur in Steckplatz 1 der Kamera installiert werden!

#### **VORSICHT!** Schließen Sie das Netzwerk zu diesem Zeitpunkt noch nicht an!

Da die Kamera nicht ohne Sensormodule betrieben werden darf, wird die Netzwerkverbindung erst **nach** der Montage der Kamera und dem Anschließen der Sensormodule hergestellt.

### Verfahren

 Entfernen Sie die Abdeckung von Steckplatz 1 der Kamera: Lösen Sie beide Schrauben ① mit einem Schraubendreher und ziehen Sie die Kunststoffabdeckung heraus.

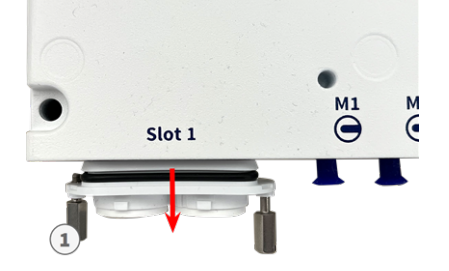

#### Abb. 18: Entfernen der Abdeckung vom Steckplatz der Schnittstellenkarte

Stecken Sie die E/A-Gerätekabel in den weißen einadrigen Gummistopfen:

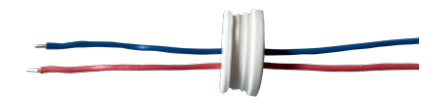

2. Stecken Sie die E/A-Gerätekabel in die Schnittstellenkarte und stellen Sie sicher, dass der Gummistopfen richtig um die Öffnung herum sitzt:

3. Lösen Sie die Schraube der zugehörigen E/A-Geräteklemme ①, führen Sie die Leitungen des Kabels ein und ziehen Sie die Klemmenschrauben ordnungsgemäß fest:

VORSICHT! Achten Sie auf die richtige Polarität!

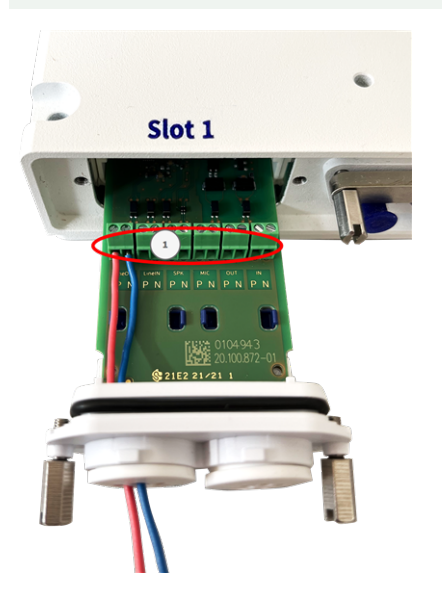

Abb. 19: E/A-Leitungen mit Klemme verbunden

 Positionieren Sie die Schnittstellenkarte auf den F
ührungsschienen im Einschiebeschlitz und dr
ücken Sie sie mit leichtem Druck an, bis sie in die Buchse einrastet. Befestigen Sie dann die Platine mit den Schrauben ①.

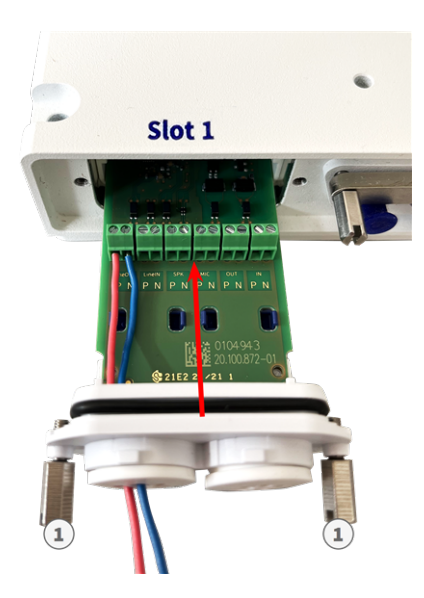

Abb. 20: S74 Network Slide in Board with RJ45 socket anschließen

#### VORSICHT! Schließen Sie das Netzwerk zu diesem Zeitpunkt noch nicht an!

Da die Kamera nicht ohne Sensormodule betrieben werden darf, wird die Netzwerkverbindung erst **nach** der Montage der Kamera und dem Anschließen der Sensormodule hergestellt.

## Anschlüsse

Alle E/A-Verbindungen zur Kamera können am S74 IO Slide in Board vorgenommen werden, der nicht zum Lieferumfang der Kamera gehört.

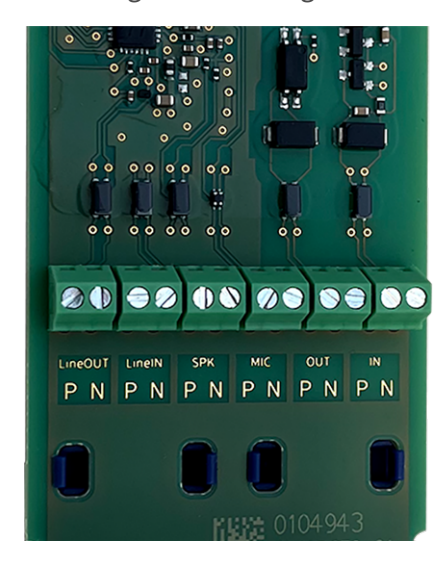

#### Zulässige Kabelabmessungen für Kabel, die mit den Leiterplattenklemmen verbunden sind

| AWG                       |                                                                                                    | 20–26                                      |  |
|---------------------------|----------------------------------------------------------------------------------------------------|--------------------------------------------|--|
| Starr                     |                                                                                                    | 0,14 mm <sup>2</sup> -0,5 mm <sup>2</sup>  |  |
| Flexible                  |                                                                                                    | 0,14 mm <sup>2</sup> –0,5 mm <sup>2</sup>  |  |
| Flexibel mit Aderendhülse |                                                                                                    | 0,25 mm <sup>2</sup> –0,34 mm <sup>2</sup> |  |
| Terminal                  | Anmerkung                                                                                                    |                                            |  |
| Line Out                  | Kopfhörer mit 20 mW bei 16 Ohm oder 32 Ohm.<br>Audioeingänge als Line-Out-Funktion bis 10 kOhm Impedanz des Empfängers. |                                            |  |

|         | Audiopegel entspricht bei Anschluss an 10 kOhm –10 dBV                                                                                                    |
|---------|----------------------------------------------------------------------------------------------------|
| Line In | Standard-Line-In: (0 dB) Veff=1 V                                                                                                    |
| SPK     | 0,9 W an einem beliebigen 8-Ohm-Lautsprecher.                                                                                                    |
| MIC     | Passives Mikrofon (für optimale Ergebnisse). R_Bias für das Mikrofon beträgt 2,2 kOhm (in der Kamera enthalten). Mikrofonimpedanz < 2,2 kOhm, Betriebsspannung des Mikrofons beträgt 2 V. |

| Terminal | Anmerkung                                                                                                    |
|----------|----------------------------------------------------------------------------------------------------|
| IN       | <ul> <li>Kontaktschluss (keine galvanische Trennung erforderlich) oder bis zu<br/>50 V AC/DC</li> </ul>            |
|          | max. Länge für Kabel: 50 m                                                                                         |
| OUT      | <ul> <li>erfordert Pullup-Widerstand und externe Spannungsversorgung<br/>(10 mA/max. 50 V DC – kein AC)</li> </ul> |
|          | Ausgang kann mit max. 50 m A geladen werden                                                                        |
|          | <ul> <li>max. Länge für Kabel: abhängig von der Schleifenimpedanz des ange-<br/>schlossenen Kabels</li> </ul>      |

#### Beispiel: Betätigen einer LED-Leuchte über die P7-Ausgänge

Die Ausgänge der S74 Schnittstellenkarte nutzen einen Optokoppler mit offenem Kollektor.

- Die Ausgänge erfordern die Verwendung einer externen Gleichstromversorgung bis zu 50 Volt.
- Der optimale Ausgangsstrom des Optokopplung-Ausgangs liegt bei ca. 10 mA.
- Der maximale Grenzwert des Ausgangsstroms beträgt 50 mA.
- Dies muss durch einen externen Pull-up-Widerstand aufrechterhalten werden.

**HINWEIS!** Die Ausgänge können keine potentialfreien Kontakte schließen oder direkt mit Netzstrom verwendet werden.

Das Beispiel zeigt eine einfache Niederspannungs-Anwendung mit niedrigem Strom, z. B. das Betätigen einer LED-Leuchte über die P7-Ausgänge. Der Wert des Pull-up-Widerstands hängt von der Durchlassspannung der LED bei dem spezifischen Strom ab, den Sie durchleiten möchten.

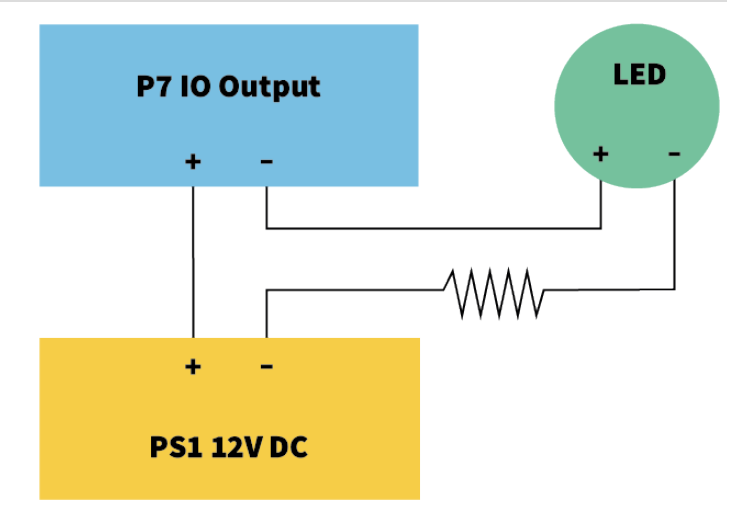

#### **BEISPIEL:**

- Stromstärke durch LED: 10 mA
- LED-Durchlassspannung bei 10 mA: 2 V
- Stromversorgung: 12 V DC
- Widerstandswert =  $(12 V 2 V) / 10 mA = 1 k\Omega$

**HINWEIS!** Weitere Beispiele finden Sie in der MOBOTIX Online-Community: https://community.mobotix.com/

### Anschließen des Audiokabels Mx-A-S7A-AUCBL05-AN

Das Kabel ist für den Anschluss des MOBOTIX 7-Audiomoduls an den AudioIO-Anschluss der S74 IO Slide in Board ausgelegt. Das Kabel gehört nicht zum Lieferumfang (siehe Lieferumfang, p. 13) und muss zusätzlich zur Kamera bestellt werden.

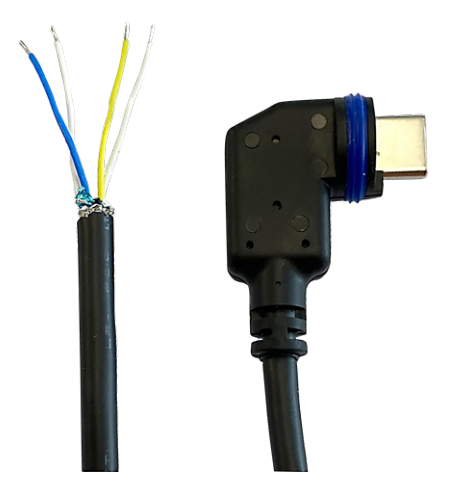

Abb. 21: Audiokabel mit zwei Aderpaaren

Schließen Sie das Kabel wie in der folgenden Tabelle beschrieben an den S74 IO Slide in Board-Anschluss an (siehe Installation der S74 IO Slide in Board, p. 59):

| Adernpaar                                | Verwendung   |
|------------------------------------------|--------------|
| Blau/weiß verdrillt                      | Mikrofon     |
| Blau/Rot nicht verdrillt                 | Mikrofon     |
| Gelb/Weiß verdrillt oder nicht verdrillt | Lautsprecher |

## Montieren der Kamera

Sie können die S74 an jeder ebenen Oberfläche montieren.

Bestimmen Sie vor Montage der MOBOTIX S74 und der Sensormodule die idealen Positionen und stellen Sie sicher, dass das Sichtfeld nicht behindert wird. Nachdem die Module montiert wurden, können Sie das Bild genauer anpassen. Wenn sich der überwachte Bereich ändert oder die Kamera an einem anderen Ort installiert werden muss, können Sie die Sensormodule austauschen.

Stellen Sie vor der Montage der Kamera sicher, dass an der Montageposition eine Netzwerkverbindung mit Stromversorgung gemäß dem PoE Plus (802.3at-2009)-Standard verfügbar ist (siehe Verbinden der Kamera mit dem Netzwerk, p. 69).

HINWEIS! Laden Sie die Bohrvorlage aus dem der Website MOBOTIX herunter: <u>www.mobotix.com > Sup</u>port > Download Center > Marketing & Dokumentation > Bohrschablonen.

**VORSICHT!** Drucken oder kopieren Sie die Bohrschablone immer in 100% der Originalgröße!

**HINWEIS!** Verwenden Sie die Dübel nicht, wenn die Montagefläche aus Holz besteht. Verwenden Sie nur die Schrauben, um die Befestigungsplatte direkt auf der Oberfläche zu befestigen. Um das Einschrauben in Holz zu erleichtern, sollten die Positionen zunächst mit einem 2-mm-Bohrer vorgebohrt werden (Bohrtiefe etwas geringer als Schraubenlänge).

## Schritt für Schritt

- 1. **Bohren der Löcher:** Markieren Sie die Bohrungen mit der Bohrschablone (siehe Bohrschablone, p. 11). Verwenden Sie beim Bohren einen 8-mm-Bohrer und bohren Sie mindestens 60 mm tief.
- 2. Stecken Sie die Dübel M.5, p. 15 vollständig in die gebohrten Löcher.
- Montieren der Befestigungsplatte: Platzieren Sie die Kamera über den gebohrten Löchern (1) und befestigen Sie die Platte mit den vier Schrauben M.4, p. 15 mit je einer Unterlegscheibe M.6, p. 15 und dem Kreuzschlitzschraubendreher an der Wand.

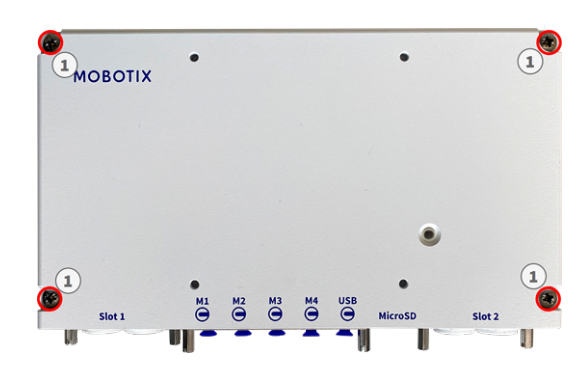

VORSICHT! Nur auf flacher Oberfläche installieren.

## Anschließen der Modulkabel an die Kamera

**WARNUNG!** Stellen Sie sicher, dass die Stromversorgung der Kamera getrennt ist, bevor Sie Sensormodule installieren oder austauschen.

**WARNUNG!** Achten Sie beim Einbau der Sensormodule darauf, dass die Kabel des Sensormoduls nicht beschädigt oder stark gebogen sind!

Bis zu vier Sensormodule können an die Kamera angeschlossen werden. Zusätzlich ist eine USB-C-Schnittstelle verfügbar.

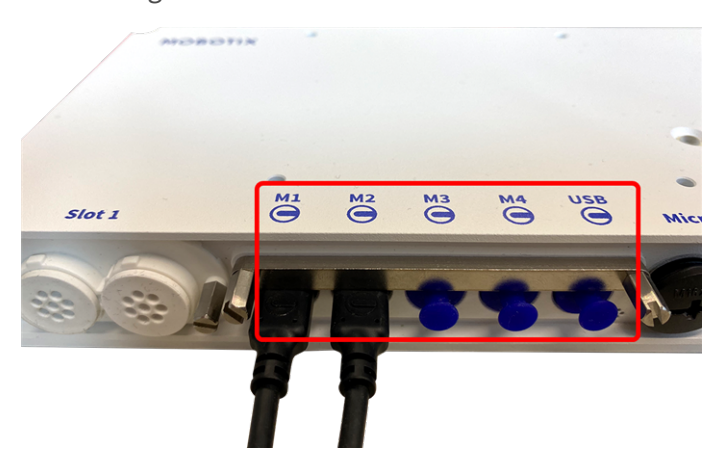

Abb. 22: 4 Modulsteckeranschlüsse und 1 USB-C-Schnittstelle

## Schritt für Schritt

- 1. Lösen Sie mit einem Schraubendreher beide Schrauben ① und ziehen Sie dann an der Modul
  - verriegelung.

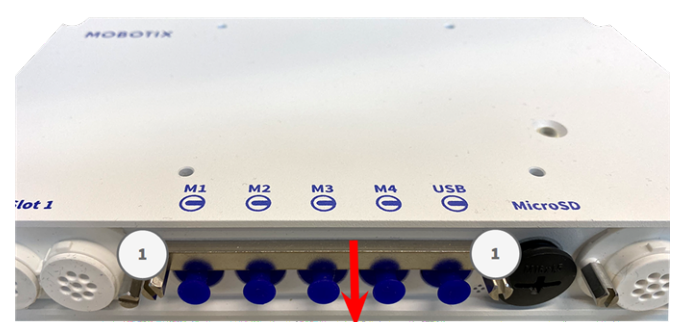

2. Entfernen Sie den blauen Gummistopfen ① vom Modulsteckverbinder.

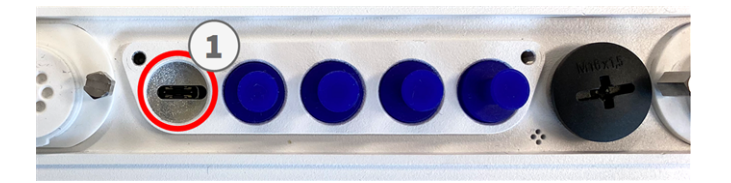

 Schließen Sie das Modulkabel ① so an den Modulanschluss an, dass der kleine Kabelschuh ② in den Modulanschluss passt.

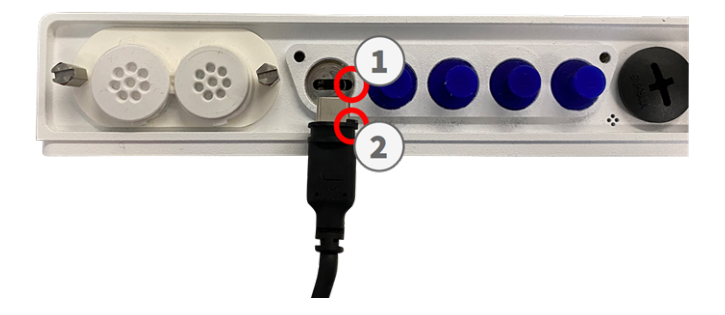

**VORSICHT!** Wenn das Modulkabel nicht richtig angeschlossen ist, wird der Sensor von der Kamera nicht erkannt.

4. Befestigen Sie die Modulverriegelung, indem Sie die beiden unten gezeigten Schrauben befestigen.

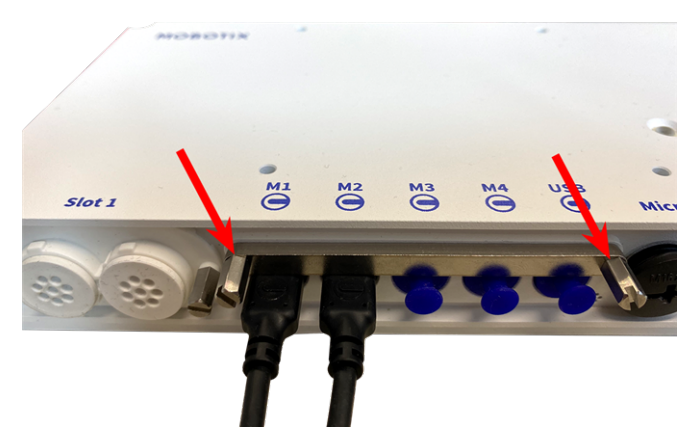

5. Wiederholen Sie die Schritte 1 bis 5, um weitere Module anzuschließen.

## Sensormodul-Kombinationen

#### **VORSICHT!**

- Es können maximal zwei Optikmodule verwendet werden.
- Anstelle eines **optischen** Moduls kann ein Thermomodul verwendet werden.
- Es können maximal zwei Funktionsmodule verwendet werden.

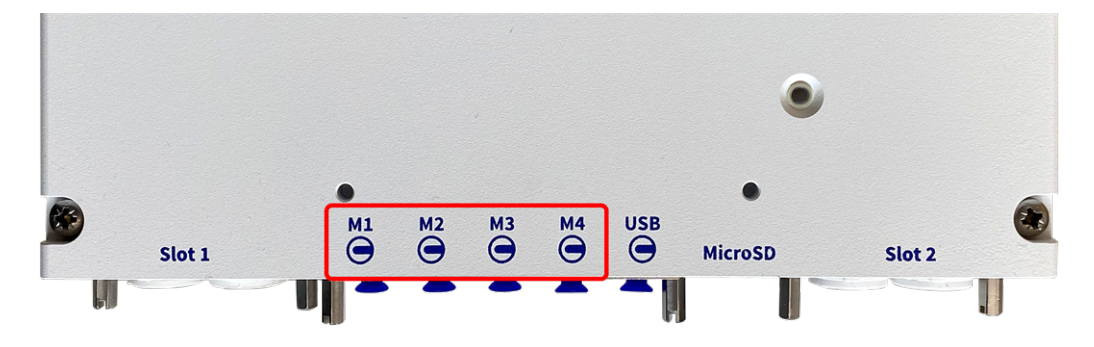

Sie können die folgenden Kombinationen aus Sensor-, Thermal- und Funktionsmodulen an der MOBOTIX S74 verwenden:

|                                   |      |      | Moduls | teckverbinder |                                      |
|-----------------------------------|------|------|--------|---------------|--------------------------------------|
| Modul                             | M1   | M2   | М3     | M4            | Bemerkungen                          |
| Optische Sensormodule             |      |      |        |               |                                      |
| Alle optischen Module             | Ja   | Ja   | Nein   | Nein          |                                      |
| Thermalsensor-Module              |      |      |        |               |                                      |
| Alle <b>A</b> -Varianten          | Nein | Nein | Ja     | Nein          | z. B. MX-O-M7S <b>A</b> -<br>640R050 |
| Alle <b>B</b> -Varianten          | Ja   | Ja   | Ja     | Nein          | z. B. MX-O-M7S <b>B</b> -<br>640R050 |
| IR- & Weißlichtmodule             |      |      |        |               |                                      |
| Alle IR- und Weiß-<br>lichtmodule | Ja   | Ja   | Ja     | Ja            |                                      |
| Andere Funktionsmodule            |      |      |        |               |                                      |

|            |      |      | Modul | steckverbinder |                                                                                                    |
|------------|------|------|-------|----------------|----------------------------------------------------------------------------------------------------|
| Modul      | M1   | M2   | М3    | M4             | Bemerkungen                                                                                                    |
| Mx-F-MSA   | Ja*  | Ja*  | Ja    | Ja*            | MultiSense-Modul<br>* Bei M1 und M2 ohne<br>Rauscherkennung                                                                                    |
| Mx-F-Audio | Nein | Nein | Nein  | Nein           | Lautsprecher/Mikrofon;<br>nicht verfügbar bei<br>MOBOTIX S74.<br>Verwenden Sie statt-<br>dessen die <b>S74-E/A-Ein-</b><br><b>schubkarte</b> . |

## Verbinden der Kamera mit dem Netzwerk

Netzwerkverbindung und Stromversorgung der Kamera werden über eine S74 Network Slide in Board with RJ45 socket (siehe Installation der S74 Network Slide in Board with RJ45 socket, p. 51) oder eine S74 Network Slide in Board with LSA terminal (siehe Installation der S74 Network Slide in Board with LSA terminal, p. 52) hergestellt. Ein PoE-Switch versorgt die Kamera mit Strom.

#### **HINWEIS!**

- Es muss eine EN54-4-zertifizierte Stromversorgung verwendet werden.
- Der PoE-Switch muss Klasse 4 gemäß PoE Plus (802.3at-2009) sowie die 100-/1000-MBit/s-Ethernet-Schnittstelle der Kamera bereitstellen.
- Gleichstromversorgung ist nur bei der S74 Network Slide in Board with RJ45 and VDC power supply möglich (Mx-F-S7A-RJ45, siehe Installation der S74 Network Slide in Board with RJ45 and VDC power supply, p. 57).
- Die maximal zulässige Länge des Netzwerkkabels für eine externe Stromversorgung beträgt 100 m.

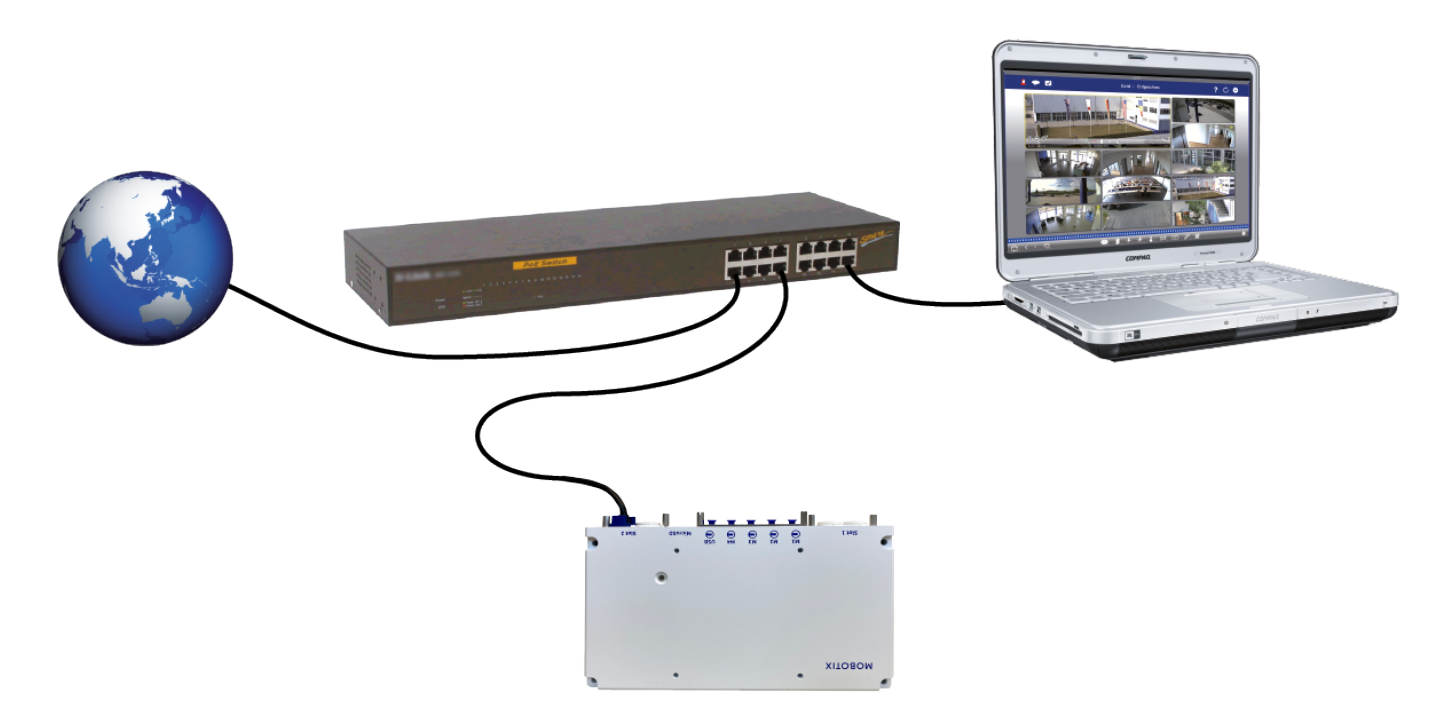

## S74 Network Slide in Board with RJ45 socket anschließen

- 1. Entfernen Sie den weißen Gummistopfen vom RJ45-Netzwerkanschluss.
- 2. Schließen Sie das Netzwerkkabel der Kamera an den Netzwerkanschluss an.
- 3. Drücken Sie den Stecker fest ein, bis der blaue Dichtring einrastet.

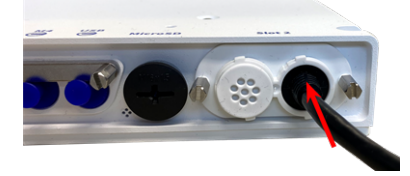

## S74 Network Slide in Board with LSA terminal anschließen

1. Schließen Sie das Netzwerkkabel der Kamera an einen PoE-Anschluss am Netzwerk-Switch an.

# 6

## **Bedienung der Kamera**

Dieser Abschnitt enthält die folgenden Informationen:

| Erste Schritte                   | .72  |
|----------------------------------|------|
| Startoptionen der Kamera         | . 73 |
| Netzwerkeinstellungen            | .76  |
| TELE 15°-Sensormodul fokussieren | . 81 |

## **Erste Schritte**

Sie können die MOBOTIX S74 mit einem beliebigen aktuellen Browser oder mit MxManagementCenter verwenden.

Sie können MxManagementCenter kostenlos von <u>www.mobotix.com > Support > Download Center > Soft</u>ware-Downloads herunterladen.

- 1. Verbinden Sie die Kamera mit dem Netzwerk. Das Netzwerkkabel versorgt die Kamera auch mit Strom (siehe Verbinden der Kamera mit dem Netzwerk, p. 69).
  - 1. **Stellen Sie eine Verbindung zur Kamera her und passen Sie bei Bedarf die Netzwerkeinstellungen an:** Standardmäßig starten MOBOTIX-Kameras als DHCP-Client mit einer zusätzlichen festen IP-Adresse im Bereich 10.x.x.x (z. B. 10.16.0.128). Lokale Computernetzwerke haben in der Regel IP-Adressen im Bereich 172 oder 192. Je nachdem, ob ein DHCP-Server im lokalen Netzwerk vorhanden ist oder ob das Netzwerk für die Verwendung von festen IP-Adressen eingerichtet wurde, gibt es mehrere Möglichkeiten, eine Verbindung zur Kamera herzustellen und die Netzwerkeinstellungen, p. 76 zu ändern:
    - Netzwerk mit dynamischen IP-Adressen

**Über einen Browser:** Wenn Sie die IP-Adresse kennen, die der DHCP-Server der Kamera zugewiesen hat, geben Sie diese Adresse einfach in die Adressleiste des Browsers ein, um eine direkte Verbindung zur Kamera herzustellen

**Mit MxManagementCenter:** Mit MxManagementCenter können Sie die Kamera anzeigen und integrieren, ohne die aktuelle IP-Adresse kennen zu müssen.

#### Netzwerk mit statischen IP-Adressen

Um auf die Kamera zugreifen zu können, muss sie eine IP-Adresse im Bereich des lokalen Netzwerks aufweisen. Um die Netzwerkparameter der Kamera einzustellen, können Sie eine der folgenden Methoden verwenden:

Manuell über einen Webbrowser: Möglicherweise müssen Sie die Netzwerkeinstellungen des Computers anpassen.

- Automatisch mit MxManagementCenter: Die Kamera wird in MxManagementCenter angezeigt, obwohl die IP-Adresse nicht Teil des lokalen Netzwerks ist, sodass Sie ihre Einstellungen neu konfigurieren können.
- 2. **Konfigurieren der Kamera:** Sie können die Benutzeroberfläche der Kamera in einem Browser oder in MxManagementCenter verwenden.

## **LED-Status**

Die Kamera-LED auf der Oberseite des Kameragehäuses zeigt standardmäßig die folgenden Status an:
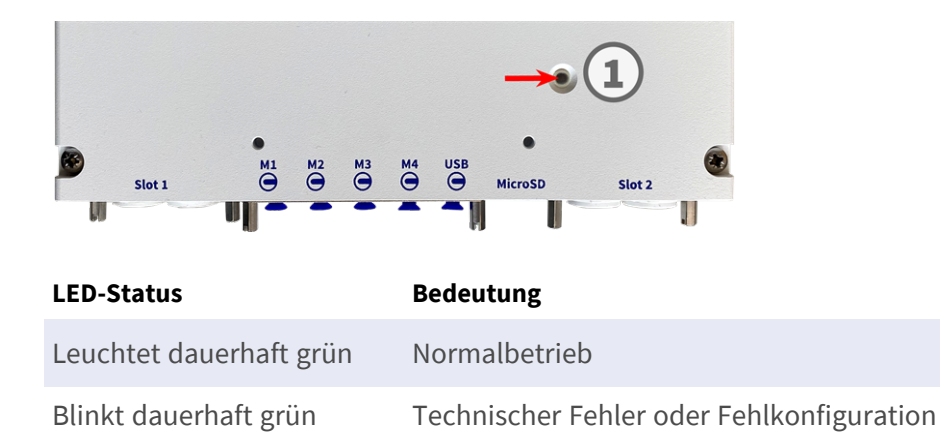

# Startoptionen der Kamera

Standardmäßig startet die Kamera als DHCP-Client und versucht automatisch, eine IP-Adresse von einem DHCP-Server abzurufen. Um die Kamera in einem anderen Modus als dem Standardmodus zu starten, können Sie das Startmenü der Kamera aktivieren.

**HINWEIS!** Wenn Sie die Taste der Kamera drücken, wird die aktuelle IP-Adresse der Kamera über den Lautsprecher ausgegeben (wenn ein Lautsprecher an der Kamera angeschlossen ist).

**VORSICHT!** Stecken Sie beim Öffnen der Kamera keine Gegenstände in das Gehäuse. Dies könnte die Kamera beschädigen!

### Kamera vorbereiten

- 1. Trennen Sie die Stromversorgung der Kamera.
- Entfernen Sie die schwarze Abdeckungsschraube ① mit einem Schraubendreher.

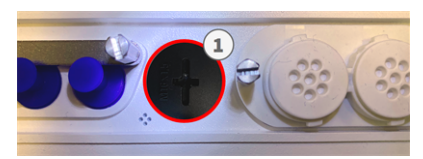

### Verwenden des Startmenüs

Nach dem Einschalten der Stromversorgung leuchtet die rote LED oben auf dem Kameragehäuse fünf bis zehn Sekunden auf und bleibt zehn Sekunden lang aktiv.

- 1. Verwenden Sie ein geeignetes Werkzeug für die Bedienung des Startmenüs (z. B. die Pinzette M.3, p. 15).
- 2. Schließen Sie die Stromversorgung der Kamera wieder an.

3. Drücken Sie die Taste, indem Sie das Werkzeug in das Loch ② einsetzen. Die Kamera ruft das Startmenü auf, in dem Sie eine der Startoptionen auswählen können. Die LED blinkt einmal. Das Blinken wird jede Sekunde wiederholt.

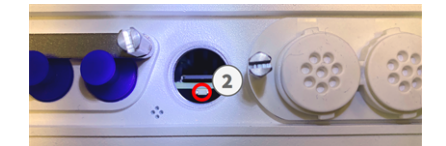

Die Anzahl der Blinksignale entspricht der aktuellen Startoption.

4. **Wechseln Sie die Startoption:** Drücken Sie die Taste kurz (< 1 Sek.). Nach der letzten Startoption kehrt die Kamera zur ersten Startoption zurück (LED blinkt einmal).

| LED blinkt | Startoption              | Bedeutung                                                                                                    | Audio-Bestä-<br>tigung |
|------------|--------------------------|----------------------------------------------------------------------------------------------------|------------------------|
| 1x         | •/•                      | Diese Option wird bei die-<br>sem Kameramodell nicht<br>unterstützt.                                                                                                    | •/•                    |
| 2x         | Werkseinstellungen       | Startet die Kamera mit den<br>Werkseinstellungen (die<br>werkseitige Standard-IP-<br>Adresse, Benutzer und Kenn-<br>wörter werden nicht zurück-<br>gesetzt).                                                                                                    | Ping                   |
| Зх         | Automatische IP-Adresse  | Startet die Kamera als<br>DHCP-Client und versucht,<br>eine IP-Adresse von einem<br>DHCP-Server abzurufen.<br>Wenn kein DHCP-Server<br>gefunden werden oder keine<br>IP-Adresse abgerufen wer-<br>den kann, startet die<br>Kamera mit der werkseitigen<br>Standardadresse. | Ping-Ping              |
| 4x         | Wiederherstellungssystem | Startet die Kamera mit dem<br>Wiederherstellungssystem,<br>z. B. um die Kamera nach<br>einem fehlgeschlagenen<br>Update der Kamerasoftware<br>wiederherzustellen.                                                                                                    | Alarmton               |

<sup>\*</sup> Nur bei Kameras mit Audio-Option und installiertem Lautsprecher.

5. Wählen Sie eine Startoption: Drücken Sie die Taste länger (> 2 Sek.). Die Kamera bestätigt die Auswahl, indem die LED drei Sekunden lang schnell blinkt. Nach 20 Sekunden gibt die Kamera einen Ton gemäß der obigen Tabelle wieder.

Wenn Sie keine Startoption auswählen, nimmt die Kamera nach einer bestimmten Zeit den normalen Startvorgang wieder auf.

Starten der Kamera mit Werkseinstellungen oder einer automatischen IP-Adresse (DHCP)

Die bei Verwendung der Startoptionen 2 und 3 geladenen Konfigurationen werden nicht automatisch im Flash-Speicher der Kamera gespeichert. Beim nächsten Starten der Kamera wird die zuletzt gespeicherte Konfiguration verwendet. Sie können die Konfiguration im Flash-Speicher der Kamera mit dem Befehl **Admin Menu > Sichern** speichern.

Beachten Sie, dass Sie bestimmte Teile der Kamerakonfiguration mit "Wiederherstellen" später wiederherstellen können, um die in der Kamera noch gespeicherten Einstellungen wieder zu übernehmen. Im Gegensatz zum Zurücksetzen der Kamera über **Admin Menu > Zurücksetzen der Konfiguration** werden die Benutzerinformationen nicht zurückgesetzt, wenn die Kamera mit den Werkseinstellungen gestartet wird.

Stellen Sie beim Starten der Kamera mit DHCP-Unterstützung (Option 2) sicher, dass das Netzwerk über einen ordnungsgemäß funktionierenden DHCP-Server verfügt. Ist dies nicht der Fall, kann die Kamera keine gültige IP-Adresse abrufen und wird auf ihre letzte IP-Adresse zurückgesetzt.

Sie sollten außerdem sicherstellen, dass die Kameras immer dieselben IP-Adressen erhalten, indem Sie die MAC-Adressen der Kameras den gewünschten IP-Adressen zuordnen.

## Netzwerkeinstellungen

Nachdem die Kamera mit dem Netzwerk verbunden wurde, müssen Sie die Netzwerkschnittstelle der MOBOTIX-Kamera entsprechend einrichten. In diesem Schritt werden die Netzwerkparameter der Kamera eingerichtet und überprüft. Wenn Ihr Netzwerk über einen aktiven DHCP-Server verfügt oder bereits in einem 10.x.x.x-Netzwerk (mit einer Netzwerkmaske von 255.0.0.0 läuft), brauchen Sie die Netzwerkparameter der Kamera nicht zu ändern. Sie können direkt auf die Kamera zugreifen. Wenn weder Ihr Netzwerk noch Ihr Computer eine IP-Adresse im Netzwerk 10.x.x.x verwenden (z. B. ein Netzwerk mit 192.168.x.x oder 172.x.x.x), müssen Sie eine der folgenden Methoden zum Ändern der Netzwerkparameter der Kamera befolgen:

- Manuelle Einrichtung
- Automatische Einrichtung mit MxManagementCenter

**HINWEIS!** Für die folgenden Beispiele verwenden wir eine Kamera mit der werkseitigen IP-Adresse 10.16.0.99. Ersetzen Sie diese IP-Adresse durch die IP-Adresse Ihrer Kamera. Diese Adresse befindet sich auf einem kleinen Aufkleber auf der Kamera. Stellen Sie sicher, dass die in den folgenden Beispielen verwendeten IP-Adressen nicht von anderen Systemen in Ihrem Netzwerk verwendet werden.

### Windows

 Öffnen Sie unter Windows Systemsteuerung > Netzwerk und Internet > Netzwerk- und Freigabecenter > Adaptereinstellungen ändern > Ethernet.

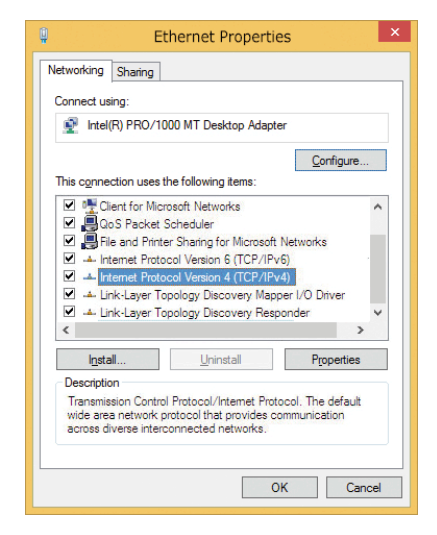

- 2. Klicken Sie mit der rechten Maustaste auf den entsprechenden Netzwerkadapter und wählen Sie **Eigen**schaften aus.
- Öffnen Sie die Eigenschaften von Internet Protocol Version 4 (TCP/IPv4).

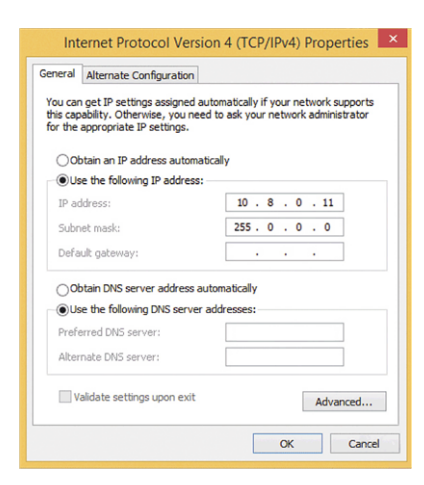

- 4. Aktivieren Sie **Folgende IP-Adresse verwenden**. Geben Sie in dieses Feld eine IP-Adresse im Bereich 10.x.x.x ein (z. B. 10.16.0.11).
- 5. Klicken Sie auf **OK**, um die Einstellungen anzuwenden.

### Мас

1. Öffnen Sie Systemeinstellungen > Netzwerk.

|                            | Location: | 10er-Netz       | •                                                                 |
|----------------------------|-----------|-----------------|-------------------------------------------------------------------|
| Ethernet Connected         | <b>~~</b> | Status:         | Connected                                                         |
| Bluetooth<br>Not Connected | 8         |                 | Ethernet is currently active and has the IP<br>address 10.3.0.11. |
| FireWire<br>Not Connected  | ¥ 👘       | Configure:      | Manually                                                          |
| AirPort                    | -         | IP Address:     | 10.3.0.11                                                         |
| Off                        | *         | Subnet Mask:    | 255.0.0.0                                                         |
|                            |           | Router:         |                                                                   |
|                            |           | DNS Server:     |                                                                   |
|                            |           | Search Domains: |                                                                   |

- 2. Klicken Sie auf **Ethernet**, wählen Sie im Feld **Konfiguration** den Listeneintrag *Manuell* aus und geben Sie eine IP-Adresse im IP-Adressbereich 10.x.x.x ein (z. B. 10.16.0.11).
- 3. Klicken Sie auf Anwenden, um die Einstellungen anzuwenden.

### Linux/Unix

- 1. Öffnen Sie ein Terminal als root-Benutzer.
- 2. Geben Sie den folgenden Befehl ein: ifconfig eth0:1 10.16.0.11.
- 3. Der Computer verfügt jetzt über die zusätzliche IP-Adresse 10.16.0.11.

### Netzwerkeinstellungen der Kamera im Webbrowser

 Verwenden Sie einen Webbrowser, um auf die Weboberfläche der MOBOTIX-Kamera zuzugreifen, und geben Sie die werkseitige IP-Adresse ein (z. B. 10.16.0.99).

| QUICK Installation<br>Ethernet Interface                                                                                                    |                                                                                                    |  |  |  |
|----------------------------------------------------------------------------------------------------|----------------------------------------------------------------------------------------------------|--|--|--|
| Assign a unique IP address and the m<br>values consist of four numbers (0 to 22<br>other IP addresses can be reached dir<br>camera from your computer via LAN, y<br>same subnet as the camera. | etwork mask to the camera. These<br>55 separated by dots. They define which<br>scily on your LAN. In order to access the<br>our computer needs an IP address on the |  |  |  |
| If unsure, ask your system administrat<br>the network mask of your subnet.                                                                                                    | or for a valid and unique IP address and                                                                                                    |  |  |  |
| Camera IP Address:                                                                                                    | 10.3.0.99                                                                                                    |  |  |  |
| Camera Network Mask:                                                                                                    | 255.0.0.0                                                                                                    |  |  |  |
|                                                                                                    |                                                                                                    |  |  |  |

2. Klicken Sie in der Benutzeroberfläche der Kamera auf die Schaltfläche **Admin Menu**. Die Schnellinstallation startet automatisch, nachdem Sie die Anmeldeinformationen des Admin-Benutzers eingegeben haben.

**HINWEIS!** Werkseitige Anmeldedaten: *Benutzername:* admin *Kennwort:* meinsm **HINWEIS!** Sie können die Schnellinstallation auch später ausführen (**Admin Menu > Netzwerk-Konfiguration > Schnellinstallation**; siehe Referenzhandbuch).

#### 3. Geben Sie die Netzwerkparameter der Kamera im Verlauf der Schnellinstallation ein.

**HINWEIS!** Sie können die Netzwerkparameter auch später ändern, indem Sie **Menü Admin > Netzwerkkonfiguration > Schnellinstallation** ausführen.

4. Starten Sie die Kamera neu, um die Netzwerkeinstellungen anzuwenden.

### Netzwerkeinstellungen der Kamera in MxMC

MxManagementCenter ist eine Videomanagement-Software für die Einrichtung und Verwendung des gesamten Videoüberwachungssystems, die eine Reihe von Funktionen für verschiedene Aufgaben und Benutzergruppen bietet. Sie können die neueste Version MxManagementCenter von der MOBOTIX-Website herunterladen (<u>www.mobotix.com</u> > Support > Download Center > Software Downloads, Abschnitt "MxManagementCenter").

Beim ersten Starten von MxManagementCenter wird der Konfigurationsassistent geöffnet und startet automatisch die Suche nach MOBOTIX-Kameras. Die Anzahl der gefundenen Kameras wird als Zähler neben dem Symbol **Geräte hinzufügen** angezeigt. Diese Nummer wird automatisch aktualisiert, wenn sich die Anzahl der MOBOTIX-Kameras im Netzwerk ändert (d. h. durch Verbinden neuer oder Trennen vorhandener Kameras).

 Klicken Sie auf Geräte hinzufügen. Die Kameras werden entweder in einer Liste oder als Kacheln angezeigt. Verwenden Sie die Listen- und Kachel-Schaltflächen, um den Anzeigemodus zu ändern.

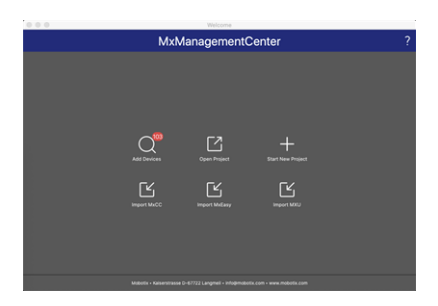

Die Anwendung überwacht und zeigt den Betriebszustand aller Kameras automatisch mit den entsprechenden Symbolen an.

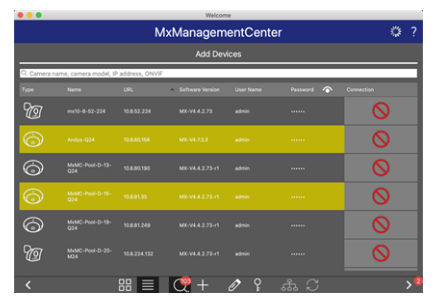

#### **BEISPIEL:**

- Die Kamera befindet sich nicht im selben Subnetz wie der Computer.
- Der Benutzername und das Kennwort der Kamera sind nicht bekannt.

**HINWEIS!** Mit dem Bonjour-Service (<u>https://de.wikipedia.org/wiki/Bonjour\_(Apple)</u>) findet die Anwendung nicht nur MOBOTIX-Kameras im selben Subnetz, sondern auch in anderen Subnetzen. Normalerweise können Sie keine Verbindung zu Kameras in einem anderen Netzwerk oder Subnetz herstellen.

**HINWEIS!** Dies ist beispielsweise der Fall, wenn Sie Kameras in ein Netzwerk ohne DHCP-Server (d. h. mit festen IP-Adressen) integrieren und der IP-Adressbereich sich vom 10.x.x.x-Bereich unterscheidet, der von den Kameras zusätzlich zu DHCP unterstützt wird.

MxManagementCenter kann eine solche Kamera automatisch so konfigurieren, dass sie in Ihr bestehendes Netzwerk "integriert" wird.

 Wählen Sie die Kamera aus, die Sie einrichten möchten, und klicken Sie unten im Programmfenster auf Netzwerkeinstellungen bearbeiten .
Das Dialogfeld Netzwerk für ausgewählte Geräte ändern wird geöffnet.

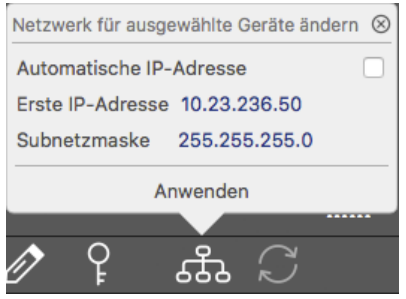

3. Geben Sie die IP-Adresse und die Subnetzmaske der ausgewählten Kamera ein.

HINWEIS! Die IP-Adressen der anderen Kameras werden automatisch um 1 erhöht.

4. Klicken Sie auf Anwenden, um die Einstellungen anzuwenden.

**HINWEIS!** Weitere Informationen zu dieser Funktion finden Sie in der MxManagementCenter-Onlinehilfe oder im Tutorial (siehe <u>www.mobotix.com</u> > Support > Download Center > Marketing & Dokumentation > Broschüren & Anleitungen > Tutorials).

# **TELE 15°-Sensormodul fokussieren**

Nachdem die Kamera montiert wurde, sollte das **TELE 15°-Sensormodul** auf korrekte Schärfe geprüft werden. Sie benötigen den **Objektivschlüssel blau M.2** und den **Modulschlüssel grau M.1**, die im Lieferumfang des MOBOTIX S74-Grundmoduls enthalten sind.

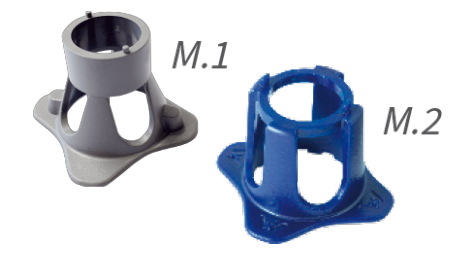

**VORSICHT!** Vergewissern Sie sich beim Einstellen der Bildschärfe oder des Sichtfelds der Kamera immer, dass Sie das Livebild der Kamera auf Ihrem Monitor sehen können.

Um die Bildschärfe zu korrigieren, können Sie auch die visuelle **Fokussierungshilfe** der Kamera nutzen (siehe **Kamera-Referenzhandbuch**, Abschnitt **Die Live-Ansicht der MOBOTIX-Kamera**).

- 1. Zeigen Sie das Live-Bild der Kamera auf dem Monitor an.
- 2. Stecken Sie den blauen Objektivschlüssel in die Kerben des Sensormoduls.
- 3. Drehen Sie den Schlüssel bis zum Anschlag gegen den Uhrzeigersinn.

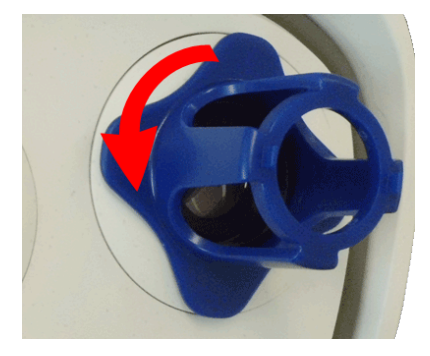

4. Drehen Sie den Schraubenschlüssel nach links, bis das Schutzglas des Objektivs aus dem Sensormodul gleitet.

82 / 93

5. Führen Sie den grauen Modulschlüssel (mit seinen zwei kleinen Stiften) in die Löcher der Linse ein und drehen Sie ihn vorsichtig nach links und rechts. Passen Sie die Bildschärfe entsprechend dem Live-Bild auf dem Computermonitor an:

**VORSICHT!** Wenden Sie beim Drehen des Objektivs niemals Gewalt an und schrauben Sie das Objektiv niemals zu tief in das Gewinde ein, da dies den Bildsensor beschädigen könnte! Drehen Sie das Objektiv im Zweifelsfall gegen den Uhrzeigersinn und drehen Sie es dann im Uhrzeigersinn, um es zu fokussieren.

6. Reinigen Sie bei Bedarf die Innenseite des Schutzglases mit einem sauberen, fusselfreien Tuch.

 Setzen Sie das Schutzglas auf die Kerben des blauen Linsenschlüssels und positionieren Sie es mit seinen zwei Stiften über den entsprechenden Aufnahmen des Sensormoduls:

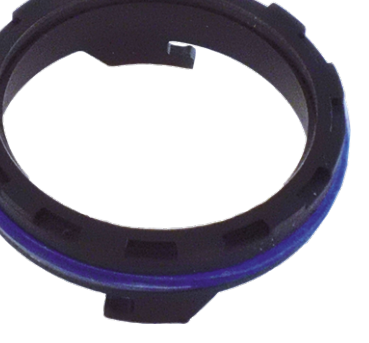

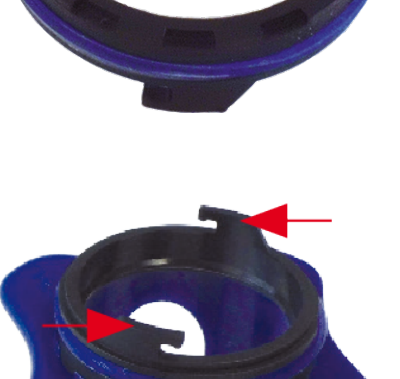

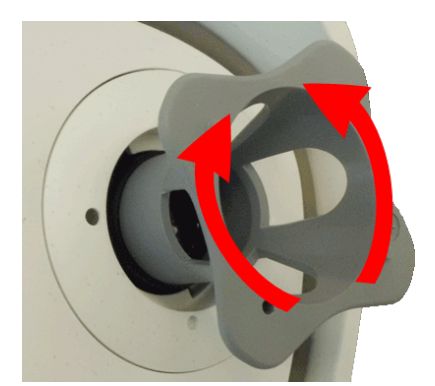

 Drücken Sie mit dem Objektivschlüssel das Schutzglas fest in das Sensormodul, bis das Glas bündig mit dem Sensormodulgehäuse abschließt.

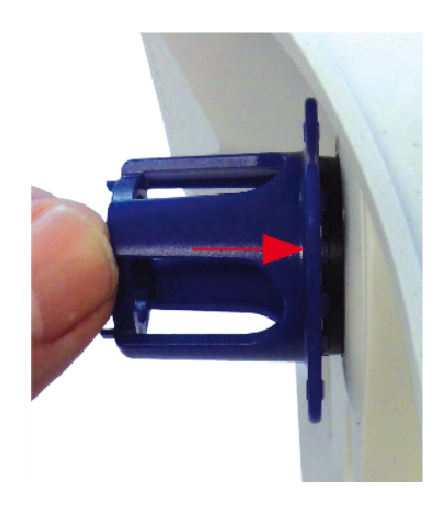

- 9. Drehen Sie das Schutzglas mit dem blauen Linsenschlüssel im Uhrzeigersinn, bis es einrastet.
- 10. Reinigen Sie bei Bedarf die Außenseite des Schutzglases mit einem sauberen, fusselfreien Tuch.

**VORSICHT!** Stellen Sie nach dem Einstellen des Fokus sicher, dass das Sensormodul richtig ausgerichtet und eingerastet ist (drehen Sie das Sensormodul mit dem grauen Modulschlüssel bis zum Anschlag im Uhrzeigersinn).

# 7

# **Kamera-Software im Browser**

Die integrierte Software der MOBOTIX S74 bietet eine Vielzahl von Funktionen, wie z. B. Videobewegungserkennung, Langzeitaufzeichnung, Alarmnachrichten und IP-Videotelefonie. Besonders bemerkenswert sind die KI-basierten Analysefunktionen und die Möglichkeit, Apps von Drittanbietern auf der Kamera zu installieren. Dank der virtuellen PTZ-Funktionen können Sie das Live-Bild kontinuierlich mit dem Mausrad oder einem Joystick vergrößern oder verkleinern.

Bei der Aufzeichnung von Bildern oder Videosequenzen können Sie entweder den sichtbaren Bildbereich des Live-Bilds oder das vollständige Sensorbild speichern. Dies ermöglicht auch die Untersuchung der Teile eines Bilds oder Videos, die zum Zeitpunkt der Aufzeichnung nicht im Echtzeitbildabschnitt angezeigt wurden.

Anstatt einen Webbrowser zu verwenden, können Sie auch das kostenlose MxManagementCenter von der MOBOTIX-Website (<u>www.mobotix.com</u> > Support) herunterladen, mit dem mehrere Kameras auf einem Monitor angezeigt werden können. So können Sie die Alarmvideo-Clips bequem durchsuchen und bewerten und Alarmfunktionen bereitstellen. Für mobile iOS- und Android-Geräte ist die MOBOTIX MOBOTIX LIVE App kostenlos verfügbar.

Dieser Abschnitt enthält die folgenden Informationen:

| Zugriff auf die Kamera-Website im Browser | 87 |
|-------------------------------------------|----|
| Voreinstellungen                          | 87 |

| Konfiguration der Sensormodule |  |
|--------------------------------|--|
|--------------------------------|--|

# Zugriff auf die Kamera-Website im Browser

Sobald die Stromversorgung und die Netzwerkverbindung der MOBOTIX hergestellt wurden, können Sie die Schnittstelle der Kamerasoftware in einem Webbrowser öffnen.

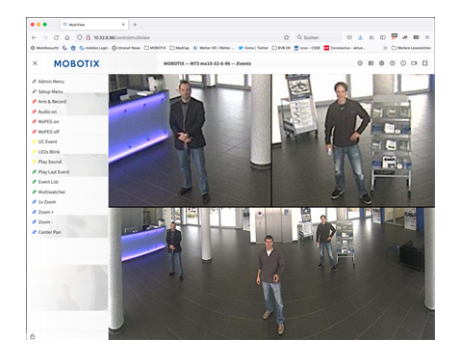

Abb. 23: Schnittstelle der Kamerasoftware

1. Geben Sie die IP-Adresse der Kamera in das Adressfeld eines Webbrowsers ein.

**HINWEIS!** Achten Sie darauf, die IP-Adresse der Kamera auf der Rückseite des Kameragehäuses oder auf dem Aufkleber zu notieren!

## Voreinstellungen

**Kennwort für das Menü Admin:** Der Zugriff auf den Verwaltungsbereich der Kamera (Menü Admin) im Browser ist nur möglich, nachdem ein Benutzername und ein Kennwort eingegeben wurden.

- Standardbenutzername: admin
- Standardkennwort: meinsm

HINWEIS! Sie müssen das Kennwort ändern, wenn Sie sich zum ersten Mal anmelden.

Stellen Sie sicher, dass Sie Informationen zu Benutzernamen und Kennwörtern an einem sicheren Ort aufbewahren. Wenn Sie das Administratorkennwort vergessen haben und nicht auf das Menü Admin zugreifen können, kann das Kennwort nur im Werk zurückgesetzt werden. Dieser Service unterliegt einer Servicegebühr. Der Schnellinstallationsassistent wird beim ersten Zugriff auf das Menü Admin automatisch angezeigt. Er bietet eine einfache Methode, die grundlegenden Kameraeinstellungen an das aktuelle Anwendungsszenario anzupassen. Aus Sicherheitsgründen wird dringend empfohlen, das standardmäßige Administratorkennwort zu ändern, nachdem die Kamera ordnungsgemäß konfiguriert wurde.

Geben Sie den Benutzernamen und das Kennwort genau wie oben angegeben ein. Beachten Sie, dass bei allen Einträgen die Groß-/Kleinschreibung beachtet wird.

Verwalten der Kamera: Sie können die Kamerakonfiguration im Menü Admin oder im Menü Setup ändern:

- Menü Admin: Dieses Menü enthält die grundlegenden Konfigurationsdialogfelder der Kamera (z. B. Kennwörter, Schnittstellen, Softwareupdate).
- Menü Setup: Dieses Menü enthält die Dialogfelder zum Konfigurieren der Bild-, Ereignis- und Aufzeichnungsparameter. Einige dieser Einstellungen können über die entsprechenden Schnelleinstellungen im Live-Bildschirm geändert werden.

HINWEIS! Weitere Informationen finden Sie im Referenzhandbuch der Kamera.

# Konfiguration der Sensormodule

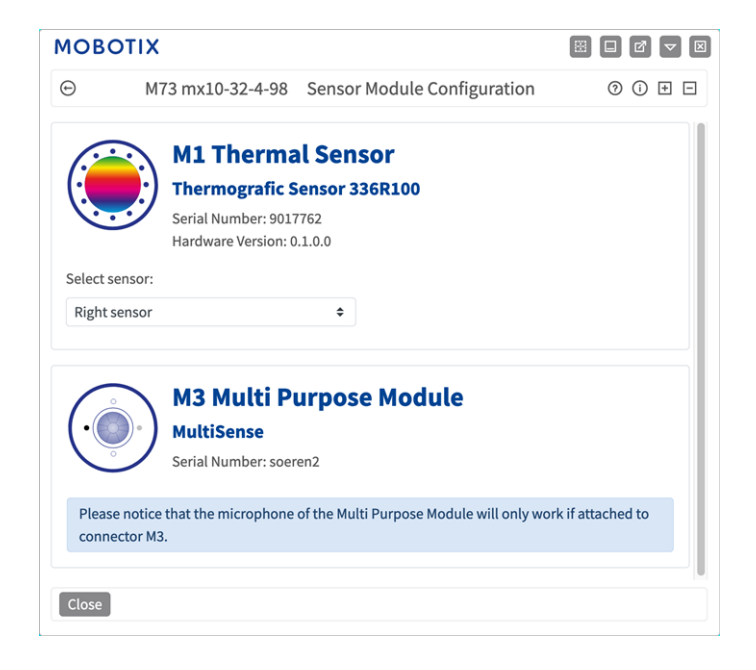

Die Verwendung verschiedener Kombinationen von Sensormodulen der MOBOTIX S74 hat Einfluss auf die verfügbaren Anzeigemodi und Konfigurationsvarianten.

Die MOBOTIX S74 prüft und verifiziert automatisch die installierten Sensormodule beim ersten Start und bei jedem nachfolgenden Neustart (z. B. Brennweite, Tag- oder Nachtvariante). Bitte beachten Sie Folgendes:

- Ein Thermalsensormodul muss mit dem Anschluss **M1 (Thermalsensor)** verbunden werden.
- Wenn nur ein Sensormodul angeschlossen ist, verhält sich die Kamera wie eine Monokamera (d. h., es gibt keine automatische Tag-/Nachtschaltung).
- Wenn die Module nicht innerhalb der ersten 12 Betriebsstunden ausgetauscht werden, speichert die Kamera die Informationen neuer Sensormodule in der Kamerakonfiguration.

 Die Kamera prüft die Konfiguration bei jedem Neustart, um festzustellen, ob die gespeicherten Sensormodule noch vorhanden sind. Wenn Änderungen an der Sensormodulkonfiguration erkannt wurden (z. B. wenn ein Sensormodul ausgetauscht werden musste), zeigt die Kamera eine entsprechende Meldung im Livebild an.

Bei Bedarf kann die Modulkonfiguration angepasst werden; z. B. können Sie festlegen, in welchem Kamerabild (links oder rechts) das Sensormodul in einer Doppelbildanzeige angezeigt werden soll.

- 1. Gehen Sie zu Admin-Menü > Hardware-Konfiguration > Sensormodul-Konfiguration.
- 2. Wählen Sie die entsprechenden Sensormodultypen aus.

Führen Sie in folgenden Fällen eine **Sensormodul-Konfiguration** durch:

- Umschalten der angezeigten Kamerabilder: Sie können das Bild der linken Kamera auf der rechten Seite (und umgekehrt) anzeigen, ohne die Modulanschlüsse an der Kamera selbst austauschen zu müssen.
- Austauschen der Sensormodule: In diesem Fall zeigt die MOBOTIX S74 eine Meldung an und protokolliert eine Systembotschaft, um Sie darüber zu informieren, dass Sensormodule ausgetauscht wurden.
- Hinzufügen/Aktivieren von Sensormodulen: Sie können Module aktivieren, die zuvor deaktiviert wurden.
- Ausschalten/Entfernen von Sensormodulen: Bei Bedarf können Sie in diesem Dialogfeld verbundene Module deaktivieren.

Weitere Informationen finden Sie im Referenzhandbuch der Kamera.

# Wartung

| Dieser Abschnitt enthält die folgenden Informationen: |  |
|-------------------------------------------------------|--|
| Reinigen der Kamera und der Objektive                 |  |

# Reinigen der Kamera und der Objektive

Reinigen Sie das Kameragehäuse mit einem milden, alkoholfreien Reinigungsmittel ohne scheuernde Partikel. Verwenden Sie zum Schutz des Objektivschutzglases nur das mitgelieferte Befestigungsmaterial.

### Reinigen des Objektivschutzglases

- Verwenden Sie das breite Ende des grauen Modulschlüssels <u>M.1</u>, um das Objektivschutzglas zu entfernen/anzubringen. Die schmale Seite des Schlüssels dient zum Justieren der Brennweite (Bildschärfe) der Teleobjektive.
- Reinigen Sie die Objektivschutzgläser und -kappen regelmäßig mit einem sauberen, fusselfreien Baumwolltuch. Wenn der Schmutz hartnäckiger ist, fügen Sie ein mildes, alkoholfreies Reinigungsmittel ohne scheuernde Partikel hinzu.
- Stellen Sie sicher, dass Sie Reinigungspersonal in der Reinigung der Kamera unterweisen.

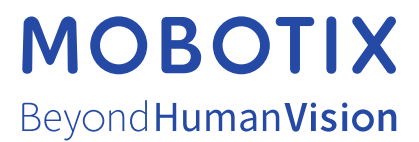

DE\_06.24 MOBOTIX AG • Kaiserstrasse • D-67722 Langmeil • Tel.: +49 6302 9816-103 • sales@mobotix.com • www.mobotix.com MOBOTIX ist eine Marke der MOBOTIX AG, die in der Europäischen Union, in den USA und in anderen Ländern eingetragen ist. Änderungen vorbehalten. MOBOTIX übernimmt keine Haftung für technische oder redaktionelle Fehler oder Auslassungen in diesem Dokument. Alle Rechte vorbehalten. © MOBOTIX AG 2020